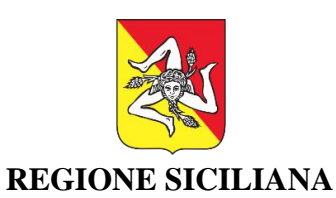

ASSESSORATO DEI BENI CULTURALI E DELL'IDENTITÀ SICILIANA ASSESSORATO DELLE INFRASTRUTTURE E DELLA MOBILITÀ

DIPARTIMENTO DEI BENI CULTURALI E DELL'IDENTITÀ SICILIANA DIPARTIMENTO TECNICO

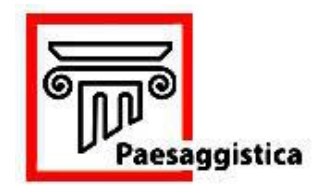

**PAESAGGISTICA SICILIA** 

## Manuale Utente Front – End

A cura di: Dott. Mario Parlavecchio (Responsabile Piattaforme Telematiche della Regione Siciliana) Dott. Marco Campisi (Soprintendenza per i Beni Culturali e Ambientali di Siracusa)

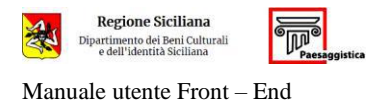

## INDICE

| 1.   | INTROD   | UZIONE                                                                                |    |
|------|----------|---------------------------------------------------------------------------------------|----|
| 2.   | INVIO P  | RATICHE                                                                               | 4  |
| 3.   | I MIEI P | ROGETTI                                                                               | 5  |
| 3.1. | AGGIUNGI | PROGETTO                                                                              | 6  |
|      | 3.1.1.   | Dettagli Principali                                                                   | 8  |
|      | 3.1.1.1. | Normativa                                                                             | 8  |
|      | 3.1.2.   | Localizzazione (a cura di: Dott. Claudio Miraglia)                                    | 9  |
|      | 3.1.2.1. | Localizzazione dell'istanza                                                           | 9  |
|      | 3.1.2.2. | Analisi dei Vincoli                                                                   |    |
|      | 3.1.2.3. | Localizzazione degli interventi                                                       |    |
|      | 3.1.2.   | Anagrafica Soggetti                                                                   |    |
|      | 3.1.2.1  | Censimento del Tecnico rilevatore per le istanze n. 8 e n. 9 (accert. comp. paesagg.) |    |
|      | 3.1.2.2  | Censimento di Direttore dei lavori, Collaudatore e Impresa                            |    |
|      | 3.1.3.   | Sezione Geologia                                                                      |    |
|      | 3.1.4.   | Allegati                                                                              |    |
|      | 3.1.5.   | Deleghe                                                                               |    |
|      | 3.1.6.   | Asseverazioni                                                                         |    |
|      | 3.1.7.   | Pagamenti e Trasmissione dell'istanza                                                 |    |
| 3.2. | ANNULLAN | /IENTO DELL'ISTANZA                                                                   | 35 |
| 3.3. | RISCONTR | ARE UNA RICHIESTA DI INTEGRAZIONI                                                     |    |
| 3.4. | DOCUMEN  | TAZIONE AGGIUNTIVA                                                                    |    |
| 4.   | LE MIE [ | DELEGHE / ASSEVERAZIONI                                                               | 39 |
| 5.   | RICERCA  | A PRATICHE                                                                            | 40 |

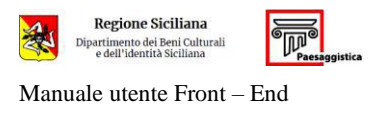

#### 1. INTRODUZIONE

Il portale Paesaggistica Sicilia, per le istanze ai sensi del Codice dei Beni Culturali e del Paesaggio (D.Lgs. 42/2004), è accessibile via internet all'indirizzo <u>https://paesaggistica.sicilia.it</u>.

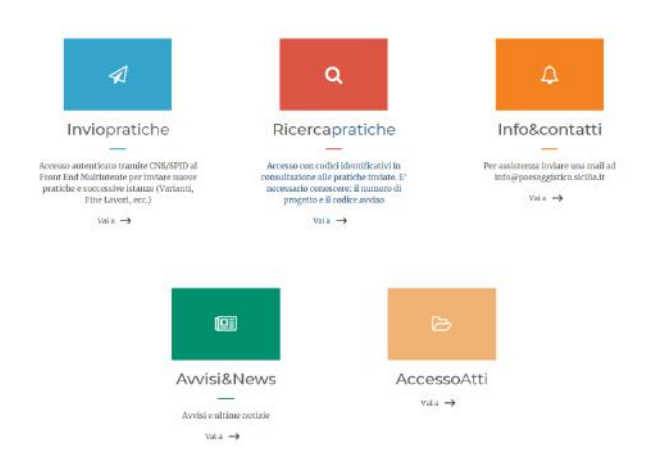

Selezionando **Invio Pratiche** o **Accesso Atti**, viene richiesta la verifica dell'identità digitale dell'utente, attraverso Carta Nazionale dei Servizi (CNS), Sistema Pubblico di Identità Digitale (SPID) o Carta di identità Elettronica (CieID).

| Accedi con CNS                                                                                                    | Accedi con SPID o CieID                                                                                                    |
|----------------------------------------------------------------------------------------------------|----------------------------------------------------------------------------------------------------|
| La Carta Nazionale dei Servizi o CNS è una smart card o una chiavetta USB che<br>contiene un "certificato digitale" di autenticazione personale, utile per accedere<br>ai servizi online della Regione Siciliana. | SPID è il sistema di accesso che consente di utilizzare, con un'identità digitale<br>unica, i servizi online della Pubblica Amministrazione e dei privati accreditati. Se<br>sei già in possesso di un'identità digitale, accedi con le credenziali del tuo<br>gestore. Se non hai ancora un'identità digitale, richiedila ad uno dei gestori.<br>Entra con SPID o CielD |
| Regione Si                                                                                                    | ciliana - D.R.T.                                                                                                    |

L'utente che effettua l'accesso e inserisce un'istanza (committente o suo delegato) assume la qualifica di **Titolare Digitale** della pratica.

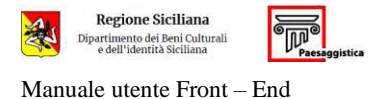

#### 2. INVIO PRATICHE

Una volta effettuato l'accesso si aprirà la maschera iniziale dell'applicazione.

| Regione Siciliana<br>Dipartimento del Beni Calturali<br>e dell'identità Siciliana                                                                                                    | номе 🤌 🧮                                                                                                    |
|----------------------------------------------------------------------------------------------------|----------------------------------------------------------------------------------------------------|
| INVO PRATICHE I MIELPROGETTI LE MIE DELEGHE/ASSEVERAZIONI ALTRI PROGETTI ARCHIMO PROGETTI ARCHIMO DELEGHE/ASSEVERAZIONI CALENDARIO                                                                                                    | 0                                                                                                    |
| Benvenuti nel Front End Multiutente di Paeseggistica Sicilia, in cui sono presenti le seguenti sezioni                                                                                                    |                                                                                                    |
| IMIELPROGETTI: per inoltrare nuova pratiche e le variazioni di pratiche "aperte" (varianti, variazioni soggetti, risposta alle integrazioni, ecc].                                                                                                    |                                                                                                    |
| LE MIE DELECHE/ASSEVERAZIONE<br>DELEGHE per eseguire le azioni richiete dal titolare digitale, in fase di compilazione di una pratica. Es. "compilazione sezione geologica", per i Geo<br>ASSEVERAZIONE per stotochiver tramite firma elettronica avanzata (da applicativo), le rispettive dichiarazioni/asseverazioni a completamento de<br>FINE LAVORE per il Directori dei Lavori incancato di inoltrare la Fine Lavori (Totale o Parziale). Se con l'inoltro della FL totale la pratica e"chiusa" vier<br>ALTRI DROGETTI.<br>COLLAUDE per il Collaudo tre incancato di inoltrare il Certificato di Collaudo (Totale o Parziale). Dopo l'inoltro del Collaudo Totale la pratica si trova | ogi; "carica e firma allegati", per gli altri professionisti Progettisti, Direttori dei Lavori, Ditte,<br>la pratica da trasmettere, Clascun professionista sottoscrive la propria dichiarazione,<br>e archiviate in ARCHIVIO PROGETTI; se la pratica e "aperta" in attesa di Colluado, e visibili in<br>n ARCHIVIO PROGETTI. |
| ALTELERCCETTE tutti i soggetti dichiarati in una pratica trasmessa (Committenti, Progettisti, Geologi, Ditte, DL, Collaudatori) che non devono ese<br>seguime l'eventuale procedimento di controllo.                                                                                                    | uire azioni (o le hanno già eseguite), possono vedere la pratica, in qualsiasi stato "aperto" e                                                                                                    |
| ARCHIVIO PROGETTI: elenco delle pratiche "chiuse", visionabile sia dal titolare digitale della pratica, sia da tutti gli altri soggetti coinvolti.                                                                                                    |                                                                                                    |
| ARCHIVIO DELEGHE/ASSEVERAZIONI; elenco delle "deleghe di compilazione" e delle "asseverazioni" richieste ed eseguite per il completamento r                                                                                                    | elle pratiche.                                                                                                    |

- i miei progetti: contiene tutti i progetti già trasmessi o in compilazione nei quali l'utente è titolare digitale della pratica;
- le mie deleghe/asseverazioni: contiene tutte le pratiche nelle quali l'utente deve compiere le seguenti azioni:
  - eseguire una Delega;
  - eseguire un'Asseverazione;
- altri progetti: contiene tutti i progetti nei quali l'utente non è *titolare digitale* ma risulta tra i soggetti della pratica (sono visibili le pratiche con procedimento concluso o ancora sottoposte a parere, ma non quelle in compilazione);
- archivio progetti: contiene tutte le pratiche con procedimento concluso nelle quali l'utente è titolare digitale o soggetto coinvolto;
- archivio deleghe/asseverazioni: contiene tutte le deleghe e le asseverazioni che l'utente ha eseguito nel tempo.

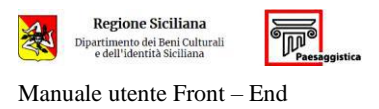

#### 3. I MIEI PROGETTI

Selezionando i miei progetti, compare la schermata contenente i progetti trasmessi e sottoposti a parere o in fase di compilazione.

Il menu a destra di ogni progetto consente di operare delle modifiche allo stesso.

Da questa pagina è possibile inserire un nuovo progetto.

| alungi Progetto                           |             |                     |                |                                                              |                                                                           |       |
|-------------------------------------------|-------------|---------------------|----------------|--------------------------------------------------------------|---------------------------------------------------------------------------|-------|
|                                           |             |                     |                |                                                              |                                                                           |       |
| NUMERO PROGETTO                           | COMMITTENTE | STATO PRATICA       | TIPO PRATICA   | TIPOLOGIA SOGGETTO                                           | DESCRIZIONE                                                               |       |
| Autorizzazione n. 1125 (Temporaneo) - id  | 1125        | in compilazione     | Autorizzazione | Committente<br>Progettista<br>Direttore Lavori<br>Archeologo | Territorio: Buscerni - Siracusa<br>Tipo procedura: P3<br>Localizzazione:  | • Azi |
| Autorizzazione n. 1126 (Temporaneo) - id  | 1126        | in compilazione     | Autorizzazione |                                                              | Territorio: Buscerni - Siracusa<br>Tipo procedura: P8<br>Localizzazione:  | • Azi |
| Autorizzazione n. 1127 (Temporaneo) - id  | 1027        | In compilazione     | Autorizzazione | Committente<br>Progettista                                   | Territorio: Buccheri - Siracusa<br>Tipo procedura: P9<br>Localizzazione:  | • Api |
| Autorizzazione n. 1128 (Temporaneo) - id  | 11128       | In compilazione     | Autorizzazione |                                                              | Territorio: Siracusa - Siracusa<br>Tipo procedurs: P10<br>Localizzazione: | * Azi |
|                                           |             | Sottoposta a parere |                | Department                                                   | Territorio: Siracusa - Siracusa                                           |       |
| Autorizzazione n. 7 del 20/10/2020 - id 7 | 0           | a <sup>1</sup>      | Autorizzazione | Direttore Lavori<br>Direttore Lavori                         | Localizzazione:                                                           | + A   |

### Il menu *filtri* consente di operare ricerche tra le pratiche.

| HITA                                                  |                     |                                                      |                    |   |   |  | ~ |
|-------------------------------------------------------|---------------------|------------------------------------------------------|--------------------|---|---|--|---|
| Numero Progetto                                       | Tipo Pratica        |                                                      | Stato Pratica      |   |   |  |   |
|                                                       | Seleziona il tipo d | i pratica 🗸 🗸                                        | Stato Pratica      |   | ~ |  |   |
| Descrizione Intervento                                |                     |                                                      |                    |   |   |  |   |
|                                                       |                     |                                                      |                    |   |   |  |   |
|                                                       |                     |                                                      |                    |   |   |  |   |
|                                                       |                     |                                                      |                    |   |   |  |   |
|                                                       |                     |                                                      |                    |   |   |  |   |
| Committente                                           | So                  | ggetti Interconnessi                                 |                    |   |   |  |   |
| Committente                                           | So                  | ggetti Interconnessi                                 |                    |   |   |  |   |
| Committente<br>Data richiesta da a                    | So                  | ggetti Interconnessi<br>dina Per                     | Tipo Ordine        |   |   |  |   |
| Committente<br>Data richiesta da a<br>dd/mm/yyyy dd/m | So<br>Or<br>mýyyy   | ggetti Interconnessi<br>dina Per<br>Data Creazione v | Tipo Ordine<br>Asc | v |   |  |   |

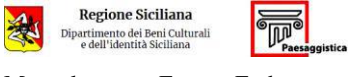

Manuale utente Front - End

#### **3.1.** AGGIUNGI PROGETTO

#### Selezionare + aggiungi progetto

## Creazione Nuovo Progetto

| Provincia | Comune @ |   |
|-----------|----------|---|
|           | v        | ~ |
|           |          |   |

- 🔿 1) Autorizzazione per interventi su Beni Culturali mobili, apparati decorativi, organi a canne
- O 2) Autorizzazione per interventi su Beni Culturali immobili
- 3) Verifica preventiva dell'interesse archeologico
- 4) Autorizzazione prevista dagli strumenti urbanistici per interventi in aree e immobili non assoggettati a tutela ai sensi del D.Lgs. 42/2004
- O 5) Autorizzazione per "Settori Speciali"
- 6) Autorizzazione paesaggistica
- 7) Autorizzazione paesaggistica per interventi di lieve entità
- 8) Accertamento di compatibilità paesaggistica
- 9) Accertamento di compatibilità paesaggistica per istanze di Condono Edilizio
- 10) Certificazione di sussistenza vincoli

Aggiungi progetto

| Istanza n. 2 | Per i Beni Culturali immobili (edifici e terreni) indicati nella Parte II del Codice dei Beni   |
|--------------|-------------------------------------------------------------------------------------------------|
|              | Culturali e del Paesaggio (D.Lgs. 42/2004).                                                     |
| Istanza n. 3 | Per opere pubbliche o di interesse pubblico da sottoporre a verifica preventiva                 |
|              | dell'interesse archeologico ai sensi dell'art. 25 del Codice dei Contratti Pubblici (D.Lgs.     |
|              | 50/2016).                                                                                       |
| Istanza n. 5 | Per "settori speciali" si intendono quelli indicati dall'art. 3 comma 1, lett. "hh" del Codice  |
|              | dei Contratti Pubblici (D.Lgs. 50/2016), cioè "i settori dei contratti pubblici relativi a gas, |
|              | energia termica, elettricità, acqua, trasporti, servizi postali, sfruttamento di area           |
|              | geografica" disciplinati dalla parte II del suddetto Codice; pertanto in questa tipologia       |
|              | ricadono le istanze dei gestori dei suddetti servizi.                                           |
| Istanza n. 6 | Per i Beni Paesaggistici indicati nella Parte III del Codice dei Beni Culturali e del Paesaggio |
|              | (D.Lgs. 42/2004); la tipologia di relazione paesaggistica da allegare, ordinaria o con schema   |
|              | semplificato, deve essere determinata dal richiedente sulla base delle indicazioni              |
|              | contenute nel D.A. 9280/2006 e nella Circ. 12/2007.                                             |
| lstanza n. 7 | Solo per interventi individuati nell'allegato B alla L.R. 5/2019 (D.P.R. 31/2017).              |

Selezionare Provincia e Comune, e quindi la tipologia di istanza che si intende inoltrare.

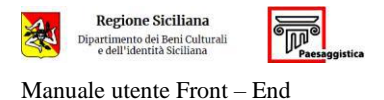

Si raccomanda la corretta selezione delle istanze da sottoporre a valutazione dell'ufficio; le richieste trasmesse con istanza errata saranno dichiarate irricevibili e il procedimento verrà concluso ai sensi dell'art. 2, comma 1, della L.R. n. 7/2019.

Cliccare su aggiungi progetto.

| <ul> <li>Modifica Progetto #Autorizzazione n. 1205 (Temporaneo) - id 1205</li> </ul> | 🖻 Salva Bozza 🖉 Salva e Venfrica 🦉 Gestisci deleghe 🗰 Gulcolu Impo |
|--------------------------------------------------------------------------------------|--------------------------------------------------------------------|
| ATI DOMANDA                                                                          |                                                                    |

Il sistema propone una pagina contenente:

- il numero temporaneo assegnato al Progetto;
- la sezione Dati Domanda suddivisa nelle schede:
  - 1. Dettagli Principali
  - 2. Anagrafica Soggetti
  - 3. Descrizione Intervento
  - 4. Sezione Geologia
  - 5. Allegati
  - 6. Asseverazioni
- i tasti funzione (in alto a destra):
  - Salva Bozza: da utilizzare per il salvataggio intermedio della pratica da completare;
  - Salva e verifica: da utilizzare per il salvataggio della pratica e per verificare la correttezza e la completezza dei dati inseriti. Se le sezioni della pratica sono state compilate correttamente apparirà un segno di spunta in verde a fianco della sezione stessa, altrimenti apparirà una crocetta in rosso con il dettaglio degli errori riscontrati;
  - Gestisci Deleghe: non attivo in questa fase;
  - **Calcola importo**: non attivo in questa fase.

#### 3.1.1. Dettagli Principali

Il sistema propone a video alcune sezioni composte da campi, variabili a seconda del tipo di istanza, la cui selezione/compilazione potrebbe essere obbligatoria, o divenirlo a seguito della selezione/compilazione di altri campi.

L'obbligatorietà dei campi da compilare può essere verificata attraverso il tasto *Salva e Verifica*.

La selezione di taluni campi può rendere necessaria una dichiarazione/asseverazione che viene <u>automaticamente predisposta dal sistema</u> quando si passa alla fase di asseverazione (vedi § 3.1.6).

#### 3.1.1.1. <u>Normativa</u>

L'istanza n. 7 (Autorizzazione paesaggistica per interventi di lieve entità) prevede l'obbligatoria compilazione del campo di seguito evidenziato.

| DETT | AGLI PRINCIPALI                                       |  |
|------|-------------------------------------------------------|--|
| - 1  | NORMATIVA                                             |  |
| L    | R. 5/2019, art. 3, allegato B: intervento alla voce B |  |

La corretta sintassi di compilazione del campo è "n+n+n...", senza spazi tra i caratteri, in cui "n" rappresenta la voce dell'allegato B alla L.R. n. 5/2019 in cui è individuato l'intervento in progetto. Esempio: per un intervento individuato alla voce B.2, digitare "2";

per degli interventi individuati alle voci B.5 e B.7, digitare "5+7".

I soggetti esonerati dal pagamento dei diritti fissi di istruzione pratica e dell'imposta di bollo (ad es. gli enti pubblici) dovranno selezionare la corrispondente casella nella figura seguente.

Esente da bollo ai sensi di D.P.R. 26/10/1972 n. 642 e s.m.i.

Esente da spese istruttoria

#### 3.1.2. Localizzazione (a cura di: Dott. Claudio Miraglia)

#### 3.1.2.1. Localizzazione dell'istanza

Il sistema propone a video alcune sezioni composte da campi la cui selezione/compilazione potrebbe essere obbligatoria a seconda del tipo di istanza e dell'oggetto della stessa.

Nella sezione **DESCRIZIONE PROGETTO E LOCALIZZAZIONE** sono obbligatore la descrizione dell'intervento previsto e l'inserimento degli estremi catastali nella forma FOGLIO-PARTICELLA per esempio.

Per un'istanza legata alla proprietà individuata al catasto con il Foglio 15 e particella 234, inserire nel campo indicato in figura: **15-234**; è consentito inserire più particelle.

Il pulsante "**Conferma Dati**" genera la ricerca delle particelle e la relativa verifica di sussistenza dei vincoli.

| Ventica regime vincoli              | stico: | +al                                                                                                    |          |
|-------------------------------------|--------|----------------------------------------------------------------------------------------------------|----------|
| Pogio-Parocena, es: 13-2            | 34     | and the second the second                                                                                                    | 3        |
| 113-75                              | Ð      |                                                                                                    |          |
| 113-76                              | Ð      | finds                                                                                                    |          |
| Conferma D                          | ati    |                                                                                                    |          |
|                                     |        | A State 11201 Latitude 27.198                                                                                                    | <u>}</u> |
| zione dell'intervento               |        | Registrative 13.1382 Listicure 27.138                                                                                                    |          |
| zione dell'intervento               |        | Image: State         Image: State         Image: State< |          |
| izione dell'intervento              |        | Comune                                                                                                    |          |
| zione dell'intervento<br>cia        |        | Image: State         Image: State         Image: State< |          |
| zione dell'intervanto<br>cia<br>una |        | Image: State     Image: State     I                                                                                              |          |
| zione dell'intervento<br>cla<br>usa |        | Image: Status       Image: Status       Image: Status<                           | Vincel   |

Il sistema effettua il controllo sull'esistenza delle particelle e, nel caso di un frazionamento recente, una delle particelle selezionate, dovesse risultare inesistente, inserire quella che appare nel livello cartografico "**Particelle catastali**" e indicare nel campo "**Descrizione dell'intervento**" l'esatta definizione della particella/e destinataria dell'istanza.

La geolocalizzazione avviene inserendo il **FOGLIO** e la **PARTICELLA** destinatarie dell'istanza e automaticamente vengono generate le coordinate del centroide delle particelle selezionate.

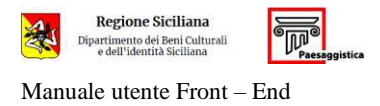

# In alcuni casi la copertura catastale può mostrare alcune imprecisioni (porzioni di territori ricadenti nei comuni limitrofi, oppure la mancanza di fatto di interi fogli), in tal caso è opportuno segnalare al Supporto la specificità del caso per la risoluzione di ogni singolo problema.

Non potendo entrare nel merito dei ben noti problemi di rappresentazione catastale, Regione Sicilia è comunque a disposizione perché il percorso di innovazione intrapreso continui per gli obiettivi prefissati.

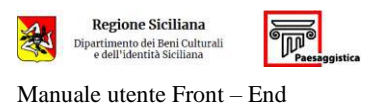

#### 3.1.2.2. <u>Analisi dei Vincoli</u>

Il sistema propone la localizzazione delle particelle selezionate (**Wisualizza mappa**) con la possibilità di attivare i livelli cartografici relativi ai vincoli regionali e, laddove presente, anche i Piani Regolatori:

| Livello di tutela 1 | Regimi Normativi               | sic        | SIC - ZPS                         |
|---------------------|--------------------------------|------------|-----------------------------------|
| Livello di tutela 2 |                                | SIC-ZPS    |                                   |
| Livello di tutela 3 |                                | ZPS        |                                   |
| Livello di tutela 4 |                                | ZSC-ZPS    |                                   |
|                     | Aree tutelate                  | -          | Parchi regionali                  |
|                     | art.136, D.lgs.42/04           |            | art.142, lett. f, D.lgs.42/04     |
| -                   | Aree di interesse archeologico | _          | Aree al di sopra di 1200          |
|                     | art.142, lett. m, D.lgs.42/04  |            | art.142, lett. d, D.lgs.42/04     |
|                     | Aree boscate                   |            | Vincolo Idrogeologico             |
|                     | art.142, lett. g, D.lgs.42/04  |            |                                   |
|                     | Aree costa 300m                |            | Carta Forestale -def. DLgs 227-01 |
|                     | art.142, lett. a, D.lgs. 42/04 |            |                                   |
|                     | Aree fiumi 150m                |            | Carta Forestale - def. LR 19-96   |
|                     | art.142, lett. c, D.lgs.42/04  |            |                                   |
|                     | Vincoli Archeologici           | A          | Riserve                           |
|                     | art.10 D.lgs. 42/04            | 📃 A marina |                                   |
|                     |                                | В          |                                   |
|                     |                                | B1         |                                   |
|                     |                                | B2         |                                   |
|                     | Aree laghi 300m                |            | Particelle catastali              |
|                     | art.142, lett. b, D.lgs. 42/04 |            |                                   |
|                     | Aree tutelate                  |            | Piano Regolatore Generale         |
|                     | art.134, lett. c, D.lgs. 42/04 |            | (dove presente)                   |
| -                   | Aree riserve regionali         |            | SIN (dove presente)               |
|                     | art.142, lett. f, D.lgs.42/04  |            |                                   |

I livelli cartografici possono essere attivati dalla sidebar a destra selezionando i temi desiderati, con sempre in primo piano le particelle oggetto dell'istanza.

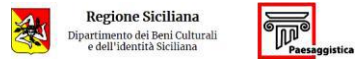

| Dati catastan inseriti.                                              | +                                     | sum → Livelli cartografici                                                                                                    | 8        |
|----------------------------------------------------------------------|---------------------------------------|----------------------------------------------------------------------------------------------------|----------|
| » Foglio: 113 Particella: 75                                         | - N-11 H-1-                           | 9270 10.14 10.1 10.10 10.10 10 | ?        |
| M Visualizza manna                                                   | 8                                     | De State ( State ( Sta | 0        |
|                                                                      | Coor                                  | rdinate : LatLng(97.050656, 15.241247) × un g man O Satellite Image                                                                                                    |          |
| 2 Completa la geolocalizzazione                                      | H-TI Laye                             | ers trovati: 1 O Limiti comunali                                                                                                    |          |
| 📴 Localizza intervento                                               | Q HA Fog                              | No 113                                                                                                    |          |
| 2                                                                    | Part Part                             | ticella 75 E Catasto                                                                                                    |          |
| C Nuova interrogazione                                               | 1 1 1 1 1 1 1 1 1 1 1 1 1 1 1 1 1 1 1 | Visualizza Vincoli 💿 🗐 Regimi Normativi                                                                                                    |          |
|                                                                      | 1014 101 101 101                      | COMPLETA LA GEOLOCALIZZAZIONE                                                                                                    |          |
|                                                                      | ar and                                | Ella arce di interesse arche<br>art.142, lett. m. D.lgs.4264                                                                                                    | eologico |
|                                                                      | 1000 Jan 1110                         | The boscate art. 142, latt. g. D.lgs 4204                                                                                                    |          |
|                                                                      |                                       | ●                                                                                                    |          |
|                                                                      | The man man                           | 🗈 🗰 👘 👘 👘 🖉                                                                                                    |          |
|                                                                      | ma                                    | art. 142, lett. c, D.igs. 42/04                                                                                                    |          |
|                                                                      | 1114 11/10                            |                                                                                                    |          |
|                                                                      | 300 m                                 |                                                                                                    |          |
|                                                                      | Longitudine: 15,2469 Latitudine: 37,0 | 1833 1 11 10 11 10 11 10 10 10 10 10 10 10 1                                                                                                    |          |
|                                                                      |                                       |                                                                                                    |          |
|                                                                      |                                       |                                                                                                    |          |
| etto dell'intervento                                                 |                                       | Estremi Catastali                                                                                                    |          |
| etto dell'intervento                                                 |                                       | Estremi Cətastali                                                                                                    |          |
| etto dell'intervento                                                 |                                       | Estremi Catastali<br>PIANO PAESAGGISTICO PROVINCIALE                                                                                                    |          |
| etto dell'intervento                                                 |                                       | Estremi Catastali<br>PIANO PAESAGGISTICO PROVINCIALE<br>Contesto paesaggístico                                                                                                    |          |
| etto dell'intervento<br>vincia                                       | Comune                                | Estremi Catastali<br>PIANO PAESAGGISTICO PROVINCIALE<br>Contesto paesaggístico                                                                                                    |          |
| incia<br>acusa                                                       | Comune<br>Siracusa                    | Estremi Catastali<br>PIANO PAESAGGISTICO PROVINCIALE<br>Contesto paesaggístico                                                                                                    |          |
| incia<br>acusa                                                       | Comune<br>Siracusa<br>Indirizzo       | Estremi Catastali<br>PIANO PAESAGGISTICO PROVINCIALE<br>Contesto paesaggistico                                                                                                    |          |
| ncia<br>Ità                                                          | Comune<br>Siracusa<br>Indirizzo       | Estremi Catastali  PIANO PAESAGGISTICO PROVINCIALE Contesto paesaggistico Livello di tutela Vinceli                                                                                                    |          |
| etto dell'intervento<br>ncia<br>scusa<br>iltà<br>zzazione-geografica | Comune<br>Siracusa<br>Indirizzo       | Estremi Catastali  PIANO PAESAGGISTICO PROVINCIALE Contesto paesaggistico Livello di tutela Vinceli                                                                                                    |          |

Attraverso II pulsante "Completa la geolocalizzazione", oppure "COMPLETA LA GEOLOCALIZZAZIONE" direttamente dalla particella selezionata, si genera automaticamente la visualizzazione dei vincoli che interessano le particelle oggetto dell'istanza, e compilazione delle sezioni sottostanti in relazione, appunto, ai vincoli individuati.

Il portale analizza l'intersezione tra particelle e vincoli elencandone la percentuale di copertura che, in ogni caso, non determina l'automatica esitazione dell'istanza.

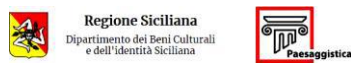

 $Manuale\ utente\ Front-End$ 

| Dati catastali inseriti:                        |                                 |                                                   |                                                                                                    |                                       |
|-------------------------------------------------|---------------------------------|---------------------------------------------------|----------------------------------------------------------------------------------------------------|---------------------------------------|
| » Foglio: 113 Particella: 75                    |                                 |                                                   | Regione Siciliana<br>Dipartimento dei Beni Culturali e dell'Identità Siciliana                                                                                                    |                                       |
| 🔟 Visualizza mappa                              |                                 |                                                   | ANTEPRIMA REGIME VINCOLISTICO                                                                                                    |                                       |
| 🔊 Completa la geolocaliz                        | zazione                         | Particelle individuate:                           |                                                                                                    |                                       |
| S Localizza intervento                          |                                 | » Foglio: 113 Particella: 75                      | (area 35937.42 m²)                                                                                                    |                                       |
|                                                 |                                 | 7100                                              | DESTINATIONS                                                                                                    | COPERTURA                             |
| C Nuova intermatricos                           |                                 | Facilia 112 a Basticalia 75                       | DESTINAZIONE                                                                                                    | COPERTURA                             |
| C Hubba interrogazione                          |                                 | Zone di PRG                                       | E1 - AREE AGRICOLE E SISTEMA DEL VERDE                                                                                                    | (102%)                                |
|                                                 |                                 | Piano Paesaggistico Regionale<br>Regimi Normativi | Paesaggio locale PL 09<br>Livello di tutola 2 - Contesto Be                                                                                                    | (36.41%)                              |
|                                                 |                                 | Plano Paesaggistico Regionale<br>Regimi Normativi | Paesaggio locale PL 09<br>Livello di tutela 2 - Contesto Se<br>9e                                                                                                    | (63.19%)                              |
|                                                 |                                 | BENI PAESAGGISTICI                                | Area tutelata (art.136, D.igs.42/04)                                                                                                    | (100%)                                |
|                                                 |                                 | BENI PAESAGGISTICI                                | Aree flumi 150m (art.142, lett. c, D.lgs.42404)                                                                                                    | (36.41%)                              |
|                                                 |                                 | PAL                                               | Rischie Idrautice - R2                                                                                                    | (100%)                                |
|                                                 |                                 | PAL                                               | Pericolositá Idraulica - P3                                                                                                    | (100%)                                |
|                                                 |                                 | . I dati rappresentati non hanno val              | lidità legale e devono essere rilasciati ufficialmente dall'ufficio                                                                                                    | competente.                           |
|                                                 |                                 | i deti rappresentati non hanno vali               | idità legale e devono essere rilasciati ufficialmente dall'ufficio                                                                                                    | competente.                           |
| etto dell'intervento                            |                                 | i dati rappresentati non hanno vali               | lidità legale e devono essere rilasciati utificialmente dall'utificio<br>Estrerni Catastali                                                                                                    | competente.                           |
| etto dell'intervento                            |                                 | I dell reppresentati non hanno val                | idità legale e devono essere rilasciati ufficialmente dall'ufficio<br>Estrerni Catastali<br>113-75                                                                                                    | competente.                           |
| etto dell'intervento                            |                                 | I dell reppresentati non hanno val                | Idità legale e devono essere rilesciati utificialmente dall'utificio<br>Estrerni Catastali<br>113-75<br>PIANO PAESACCISTICO PROVINCIALE<br>Contesto paesaggistico                                                                                                    | competente.                           |
| etto dell'intervento<br>Ancia                   | Comune                          | I deti rappresentati non hanno vali               | Idità legale e devono essere rilasciati utificialmente dall'utificia<br>Estrerni Catastali<br>113-75<br>PIANO PAESAGGISTICO PROVINCIALE<br>Contesto paesaggistico<br>Foglio 113 - Particella 75                                                                                               | competente.                           |
| etto dell'intervento<br>Incia<br>acusa          | Comune<br>Siracusa              | I dell reppresentati non hanno vall               | Idità legale e devono essere rilesciati utificialmente dall'utificia<br>Estremi Catastali<br>113-75<br>PIANO PAESAGGISTICO PROVINCIALE<br>Contesto paesaggistico<br>Foglio 113 - Particella 75<br>Paesaggio Locale: PL O9 Contesto: 9e                                                        | competente.                           |
| etto dell'intervento<br>Ancia<br>acusa          | Comune<br>Siracusa<br>Indirizzo | I deti rappresentati non hanno vali               | Idità legale e devono essere rilasciati utificialmente dall'utificia<br>Estrerni Catastali<br>113-75<br>PIANO PAESAGCISTICO PROVINCIALE<br>Contesto paesaggistico<br>Foglio 113 - Particella 75<br>Paesaggio Locale: PL 09 Contesto: 9e                                                       | competente.                           |
| ietto dell'intervento<br>incla<br>acusa         | Comune<br>Siracusa<br>Indirizzo | I deti rappresentati non hanno vali               | Idità legale e devono essere rilasciati utificialmente dall'utificia<br>Estrerni Catastali<br>113-75<br>PIANO PAESACGISTICO PROVINCIALE<br>Contesto paesaggistico<br>Foglio 113 - Particella 75<br>Paesaggio Localer PL 09 Contesto: 9e<br>Livello di tutela                                  | competente.                           |
| etto dell'intervento<br>Incia<br>acusa<br>Jiltà | Comune<br>Siracusa<br>Indirizzo | I deti rappresentati non hanno vali               | Idità legale e devono essere rilesciati utificialmente dall'utificia<br>Estrerni Catastali<br>113-75<br>PIANO PAESACGISTICO PROVINCIALE<br>Contesto paesaggistico<br>Poglio 113 - Particella 75<br>Paesaggio Locale: PL 09<br>Contesto: 9e<br>Livello di tutela<br>Poglio 113 - Particella 75 | Vincoli<br>Foglio 113 - Particella 75 |

Il pulsante "C'**Nuova interrogazione**" annulla i dati imputati e permette al professionista di iniziare una nuova interrogazione.

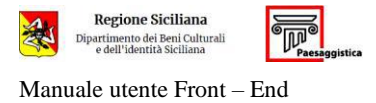

#### 3.1.2.3. Localizzazione degli interventi

Al fine di localizzare gli eventuali interventi previsti dall'oggetto dell'istanza presentata, il professionista può inserire elementi cartografici di tipo poligonale, lineare e puntuale, corrispondenti agli interventi previsti dal progetto, tramite gli strumenti di editing attivabili dal pulsante "ELocalizza intervento" e successivamente "Crea".

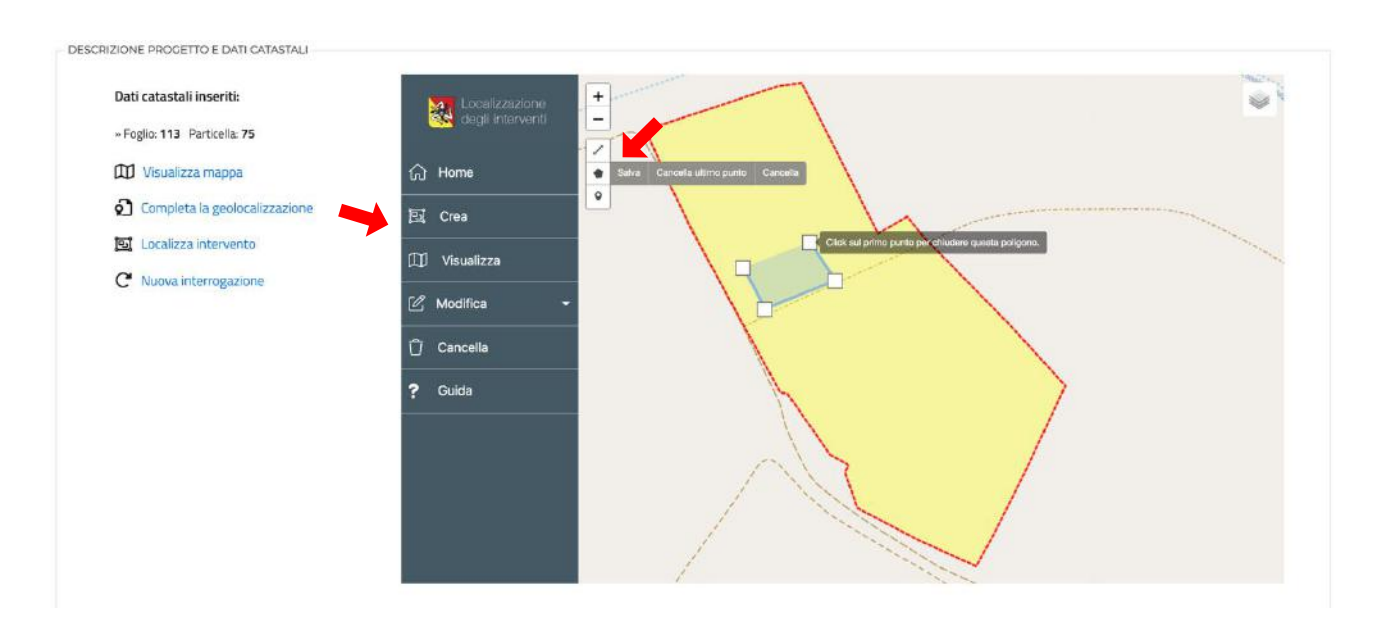

Il completamento del disegno della geometria, viene chiesto l'inserimento della descrizione dell'oggetto

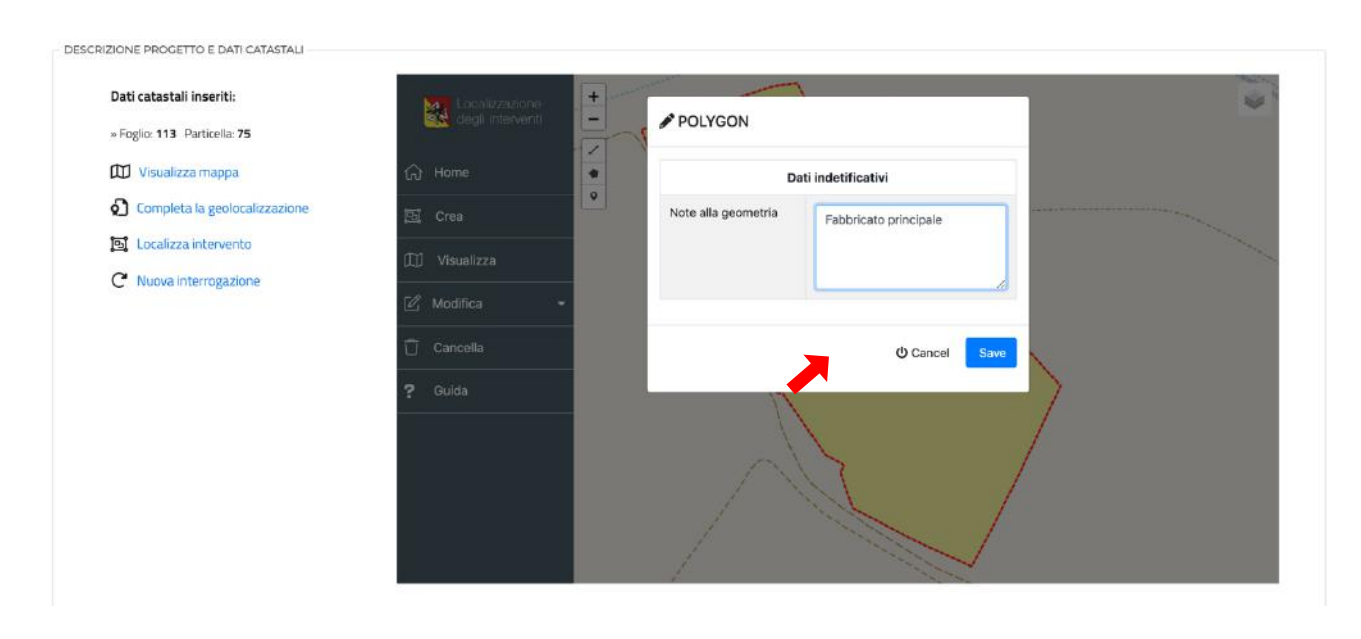

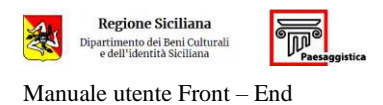

Le geometrie disegnate (poligoni, linee e punti) possono essere modificati oppure cancellati sempre dalle apposite sezioni "**Modifica**" e "**Cancella**".

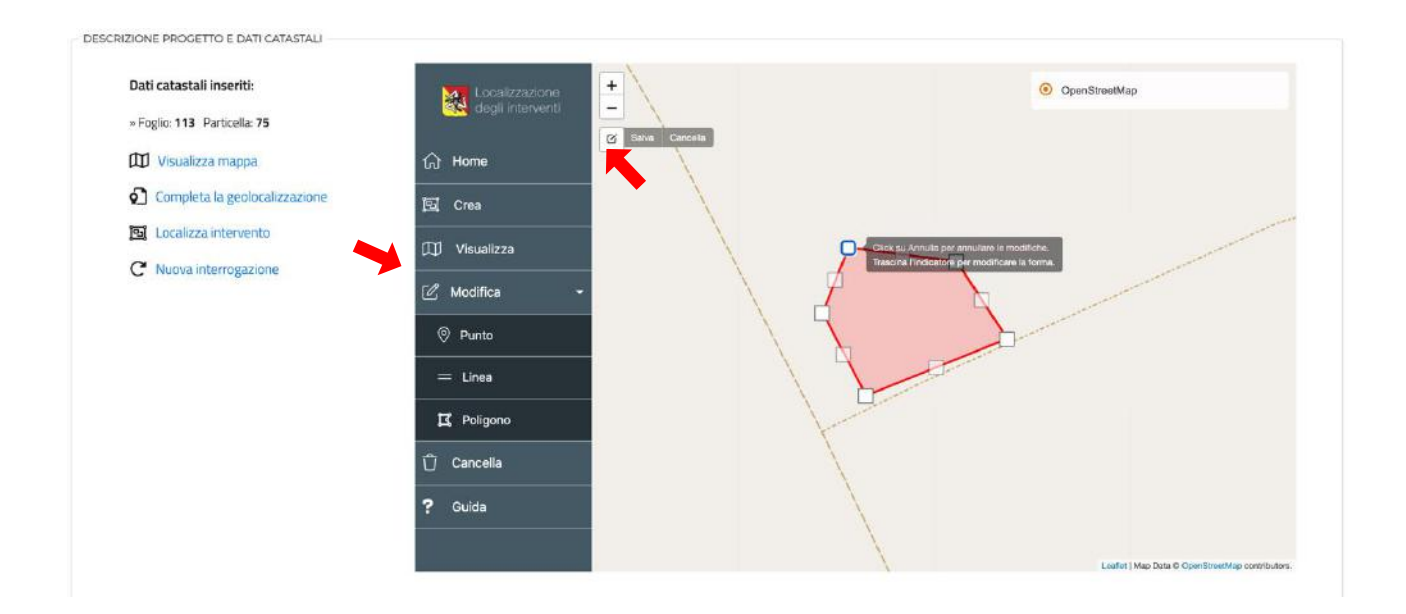

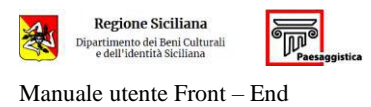

#### 3.1.2. Anagrafica Soggetti

In questa scheda l'utente censisce i soggetti coinvolti nella pratica con i rispettivi ruoli. I soggetti da censire obbligatoriamente variano a seconda della tipologia di istanza e vengono indicati dal sistema attraverso il tasto **salva e verifica**.

|                                                                             |               |                  |                    | - Aggiungi Soggetto |
|-----------------------------------------------------------------------------|---------------|------------------|--------------------|---------------------|
| lessun Soggetto Presente                                                    |               |                  |                    |                     |
| ELEGA TITOLARE DIGITALE                                                     |               |                  |                    |                     |
| necessario inserire almeno un committente per procedere alla delega         |               |                  |                    |                     |
| ELEZIONE DIRETTORE DEI LAVORI PER INSERIMENTO FINE LAVORI                   |               |                  |                    |                     |
| necessario inserire almeno un Direttore Lavori per procedere alla selezione |               |                  |                    |                     |
| ELEZIONE COLLAUDATORE PER INSERIMENTO COLLAUDO                              |               |                  |                    |                     |
| necessario inserire almeno un Collaudatore per procedere alla selezione     |               |                  |                    |                     |
|                                                                             | C1            |                  |                    |                     |
|                                                                             | 🖺 Salva Bozza | Salva e Verifica | 🔮 Gestisci deleghe | Calcola importo     |

Cliccando sul tasto + aggiungi soggetto viene richiesta la tipologia del soggetto da censire.

Il menu in **tipologia soggetto** consente di definire il ruolo che il soggetto da censire ha all'interno della pratica.

#### Aggiungi soggetto

| Tipologia soggetto                                                 |   |
|--------------------------------------------------------------------|---|
|                                                                    | ~ |
|                                                                    |   |
| Titolare Digitale                                                  |   |
| Committente                                                        |   |
| Progettista                                                        |   |
| Direttore Lavori                                                   |   |
| Ditta esecutrice                                                   |   |
| Geologo                                                            |   |
| Collaudatore                                                       |   |
| Archeologo                                                         |   |
| Restauratore                                                       |   |
| Storico dell'arte                                                  |   |
| Altro professionista dei Beni Culturali (D.Lgs. 42/2004 art. 9bis) |   |

Una volta selezionato il ruolo del soggetto da censire dovranno essere compilati tutti i campi relativi ai dati anagrafici e professionali.

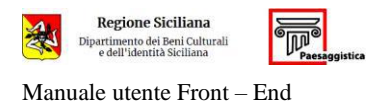

#### Salvare i dati inseriti.

Dopo che un soggetto è stato memorizzato dal sistema, basterà inserire solamente il codice fiscale e cliccare sul tasto **Compila** per richiamarlo all'interno della pratica. La procedura è valida anche per le nuove istanze, <u>a condizione che siano inserite dal medesimo titolare digitale</u>.

| logia Soggetto                               |                                               | Salva                                                        |                |
|----------------------------------------------|-----------------------------------------------|--------------------------------------------------------------|----------------|
| rogettista                                   | *                                             |                                                              |                |
| DATI AMBITO ATTIVITÀ                         |                                               |                                                              |                |
| Ambito Professionale                         |                                               |                                                              |                |
|                                              |                                               |                                                              |                |
|                                              |                                               |                                                              |                |
|                                              |                                               |                                                              |                |
| Neme                                         | Concome                                       | Continue Formula                                             |                |
| indine.                                      | Cognome                                       | Course Histaire                                              |                |
|                                              |                                               |                                                              |                |
|                                              |                                               | Compila                                                      |                |
| Provincia di Nascita                         | Comune di Nascita                             | II.                                                          |                |
|                                              |                                               | Carentina 2005                                               |                |
|                                              |                                               |                                                              |                |
| DATI DI RESIDENZA                            |                                               |                                                              |                |
| Provincia                                    | Comune                                        | САР                                                          |                |
|                                              |                                               |                                                              |                |
| /ia                                          |                                               |                                                              | N.             |
|                                              |                                               |                                                              |                |
| elefono                                      | Email per ricevimento comunicazioni/notifiche |                                                              |                |
|                                              |                                               | Attenzione: Non inserire indirizzi di Posta Elettronica Cert | tificata (PEC) |
|                                              |                                               |                                                              |                |
| DATLALBO                                     |                                               |                                                              |                |
| Albo                                         | Provincia Albo                                | Num. Iscrizione                                              |                |
|                                              | S                                             |                                                              |                |
|                                              |                                               |                                                              |                |
| DATI DI DOMICILIAZIONE (SE DIVERSI DA RESIDE | NZA)                                          |                                                              |                |
| Domiciliato/o presso                         | Via                                           |                                                              | N.             |
|                                              |                                               |                                                              |                |
| Provincia                                    | Comune                                        | САР                                                          |                |
|                                              |                                               |                                                              |                |
|                                              |                                               |                                                              |                |
|                                              |                                               |                                                              |                |
| TeV/Fax                                      |                                               |                                                              |                |
| Tel/Fax                                      |                                               |                                                              |                |

Una volta inseriti i soggetti, il sistema visualizza una pagina contenente le sezioni:

- Soggetti, nella quale viene visualizzata una riga riassuntiva per ogni soggetto indicante il ruolo;
   con il tasto Modifica l'utente ha la possibilità di modificare i dati del soggetto, mentre con il tasto Cancella può eliminarlo;
- Delega Titolare Digitale, nella quale sono indicati nominativi del committente delegante e dell'utente Titolare Digitale della pratica;
- Selezione Direttore dei lavori per inserimento Fine Lavori (se richiesto);
- Selezione Collaudatore per inserimento Collaudo (se richiesto).

| ıle  | utente Front                                                                                                    | – End                |                                                                          |                                                             |                                                         | versione 2.00 (2                                                                                                    |
|------|----------------------------------------------------------------------------------------------------|----------------------|--------------------------------------------------------------------------|-------------------------------------------------------------|---------------------------------------------------------|----------------------------------------------------------------------------------------------------|
|      |                                                                                                    |                      |                                                                          |                                                             |                                                         |                                                                                                    |
|      |                                                                                                    |                      |                                                                          |                                                             |                                                         |                                                                                                    |
|      |                                                                                                    |                      |                                                                          |                                                             |                                                         |                                                                                                    |
|      |                                                                                                    |                      |                                                                          |                                                             |                                                         |                                                                                                    |
| tagl | i Principali 🛛 🛛 A                                                                                                    | nagrafica Sogget     | iti 🗕 🕜 Des                                                              | crizione Intervento 🛛 🕜 Sezione Geol                        | ogia 🕜 Allegati 🕜 Asseverazioni                         |                                                                                                    |
|      |                                                                                                    |                      |                                                                          |                                                             |                                                         |                                                                                                    |
|      |                                                                                                    |                      |                                                                          |                                                             |                                                         |                                                                                                    |
|      |                                                                                                    |                      |                                                                          |                                                             |                                                         | + Aggiun                                                                                                    |
|      | DATA NOMINA                                                                                                    | TOINCIDALS           | <b>BUOLO</b>                                                             | DEMOMBA-ZIONE                                               | 4.80                                                    |                                                                                                    |
| TO   | DATA NOMINA<br>20/10/20 15/42                                                                                                    | PRINCIPALE           | RUOLO                                                                    | DENOMINĂZIONE                                               | ALBO                                                    | + Aggiun                                                                                                    |
| TO   | DATA NOMINA<br>20/10/20 15.42                                                                                                    | PRINCIPALE           | RUOLO<br>Committente                                                     | DENOMINAZIONE<br>XXXXX                                      | ALEO                                                    | Addium     SOSTITUITO AZIONI     ZE Modifice     Canc                                                                                                    |
|      | DATA NOMINA<br>20/10/20 15:42<br>21/10/20 21:02                                                                                          | PRINCIPALE           | RUOLO<br>Committente<br>Progettista                                      | DENOMINAZIONE<br>XXXXXX<br>XXXXXX                           | ALBO                                                    | + Aggiunt<br>SOSTITUITO AZIONI<br>IZ Modifice @ Canc                                                                                                    |
|      | EATA NOMINA           20/10/20 15.42           21/10/20 21.02           21/10/20 21.04                                                   | PRINCIPALE           | RUOLO<br>Committente<br>Progettista<br>Geologo                           | DENOMINAZIONE<br>XXXXX<br>XYYYY<br>kkkkkk                   | ALEO<br>ARCHITETTI<br>GEOLOGI                           | + Aggiun<br>SOSTITUITO AZIONI<br>(2 Modifica) @ Cano<br>(2 Modifica) @ Cano<br>(2 Modifica) @ Cano                                                                                                    |
|      | DATA NOMINA           20/10/20 15:42           21/10/20 21:02           21/10/20 21:04           21/10/20 21:04                          | PRINCIPALE           | RUOLO       Committente       Progettista       Geologo       Archeelogo | DENOMINAZIONE<br>xxxxx<br>yyyyy<br>kkikkk                   | ALEO<br>ARCHITETTI<br>GEOLOGI                           | Aggiune     SOSTITUITO     AZIONI     ZZ Modifice     C2 Modifice     C2 Modifice     Cance     ZZ Modifice     Cance     ZZ Modifice     Cance     ZZ Modifice     Cance     ZZ Modifice     Cance     ZZ Modifice     Cance     ZZ Modifice     Cance     ZZ Modifice     Cance     ZZ Modifice     Cance     ZZ Modifice     Cance     ZZ Modifice     Cance     ZZ Modifice     CZ Modifice     CZ Modifice     CZ Modifice     CZ Modifice     ZZ MODIFIE                                                                                                    |
|      | DATA NOMINA           20/h0/20 15.42           21/h0/20 21.02           21/h0/20 21.04           21/h0/20 21.04                          | PRINCIPALE<br>*<br>* | RUOLO       Committente       Progettista       Geologo       Archeologo | DENIOMINAZIONE<br>XXXXXX<br>YYYYY<br>kkkkk<br>WWWW          | ALBO<br>ARCHITETTI<br>CEOLOGI<br>LABEL-ALBO-ALBO-ELENCO | Addium     SOSTITUITO     AZIONI      SOSTITUITO     AZIONI      CR Modifice     Cance      CR Modifice     Cance      Cance      Cance      Canc |
|      | DATA NOMINA           20/10/20 15.42           21/10/20 21.02           21/10/20 21.04           21/10/20 21.04           21/10/20 21.04 | PRINCIPALE<br>*      | RUOLO       Committente       Progettista       Geologo       Archeologo | DENDMINAZIONE<br>XXXXX<br>YYYYYY<br>kkkkk<br>kkkkk<br>WWWWW | ALBO<br>ARCHITETTI<br>GEOLOGI<br>LABEL-ALBO-ALBO-ELENCO | Aggiunt     SOSTITUITO     AZIONI     CZ Modifica      Cance     CZ Modifica      Cance     CZ Modifica      Cance     CZ Modifica      Cance     CZ Modifica      Cance     CZ Modifica      Cance     CZ Modifica      Cance                                                                                                    |

#### 3.1.2.1 Censimento del Tecnico rilevatore per le istanze n. 8 e n. 9 (accert. comp. paesagg.)

Nelle istanze n. 8 (Accertamento di compatibilità paesaggistica) e n. 9 (Accertamento di compatibilità paesaggistica per istanze di Condono Edilizio) il Tecnico rilevatore va censito come Progettista. Il sistema gli attribuirà automaticamente il ruolo di Tecnico rilevatore in ambito professionale.

#### 3.1.2.2 Censimento di Direttore dei lavori, Collaudatore e Impresa

Come "collaudatore" si intende il collaudatore delle strutture ai sensi dell'art 67, comma 2, del D.P.R. 380/2001 e ss.mm.ii., recepito in Sicilia con la L.R. 16/2016 e ss.mm.ii., che dispone che "il collaudo deve essere eseguito da un ingegnere o da un architetto, iscritto all'albo da almeno dieci anni, che non sia intervenuto in alcun modo nella progettazione, direzione, esecuzione dell'opera". Qualora le figure di Direttore dei lavori e/o Collaudatore e/o Impresa non siano ancora state nominate, o non siano necessarie alla realizzazione del progetto, selezionare gli appositi campi nella sezione Normativa della scheda Dettagli Principali.

Le asseverazioni richieste verranno generate automaticamente dal sistema durante la fase di asseverazione.

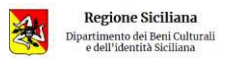

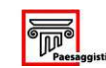

Manuale utente Front - End

Il committente esegue lavori in proprio (in economia) (obbligo asseverazione)

🗆 Opere per le quali la nomina dell'impresa è subordinata alla richiesta di autorizzazione/conformità sismica e/o alla comunicazione di inizio lavori (obbligo asseverazione)

Opere per le quali non è necessaria la nomina del Direttore dei Lavori (obbligo asseverazione)

🗆 Opere per le quali la nomina del Direttore dei Lavori è subordinata alla richiesta di autorizzazione/conformità sismica e/o alla comunicazione di inizio lavori (obbligo asseverazione)

Opere per le quali non è necessaria la nomina del Collaudatore (obbligo asseverazione)

🗆 Trattandosi di opere di riparazione o intervento locale eseguibile su un edificio esistente ai sensi del D.M. 17/01/2018, punto 8.4, non si effettuerà il collaudo statico

🗆 Opere per le quali la nomina del Collaudatore è subordinata alla richiesta di autorizzazione/conformità sismica e/o alla comunicazione di inizio lavori (obbligo asseverazione)

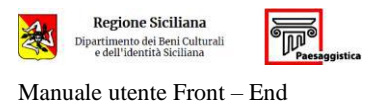

#### 3.1.3. Sezione Geologia

Questa sezione è compilabile solo se in Anagrafica Soggetti è stato censito il professionista Geologo. La compilazione di questa scheda è <u>obbligatoria</u> quando si è in presenza di un intervento urbanistico o edificatorio che ricade in un'area tutelata ai sensi dell'art. 142, comma 1, lettera "c" (fascia di rispetto dei corsi d'acqua), del Codice dei Beni Culturali e del Paesaggio (D.Lgs. 42/2004), come disposto nei DD.AA. 62/GAB e 63/GAB del 12/06/2109.

In questo caso il professionista deve compilare obbligatoriamente i campi relativi al PAI.

| Data Relazione Geologica 20/10/2020                                                                  |                                                                                                    |                                                                                                    |                                                                                                    |
|----------------------------------------------------------------------------------------------------|----------------------------------------------------------------------------------------------------|----------------------------------------------------------------------------------------------------|----------------------------------------------------------------------------------------------------|
| SCHEDA DI SINTESI PER LA VALUTAZIONE DEL                                                             | PROGETTO IN RELAZIONE AGLI ASPETTI GEOLOGICI, GEOFISICI E GEO                                                                                                 | DTECNICI                                                                                                    |                                                                                                    |
| Avviso                                                                                               |                                                                                                    |                                                                                                    |                                                                                                    |
| La possibilità di selezionare il campo "Non appli<br>costituisce nessuna valutazione di merito da pa | cabile" scaturisce dall'attuale non corrispondenza all'interno della vigent<br>rte del professionista. Si precisa in tal senso che i campi qui richiamati rig | te normativa della Regione Siciliana delle modalità di numerazio<br>guardano un primo inquadramento di carattere generale del sito | ne riportate nei campi numerati, pertanto la mancata applicazione non<br>o oggetto di valutazione. |
| Classe di indagine                                                                                   | 1 2 3 4 Non applicabile                                                                                                    | Opera rilevante o strategica                                                                                                    | ⊖ Si ⊖ No                                                                                          |
| Categoria di sottosuolo ai sensi NTC 2018                                                            | OA OB OC OD OE ORSL                                                                                                    | Categoria Topografica ai sensi NTC 2018                                                                                            | OTI OT2 OT3 OT4                                                                                    |
| Opere di sostegno/interventi su pendio                                                               | ⊖ Sí ⊂ No                                                                                                    | Consolidamento fondazione di edifici esistenti                                                                                     | O Si O No                                                                                          |
|                                                                                                    |                                                                                                    | Opere in sotterraneo / volumi interrati o<br>seminterrati                                                                          | ⊖Si ONo                                                                                            |
| Pericolosità geologica/geomorfologica SU                                                             | 01 02 03 04 O Non applicabile                                                                                                    | Pericolosità geomorfologica PAI                                                                                                    | P0 P1 P2 P3 P4 Non presente                                                                        |
| Rischio geomorfologico PAI                                                                           | ◯ R1 ◯ R2 ◯ R3 ◯ R4 ◯ Sito d'attenzione                                                                                                    | Pericolosità idraulica PAI                                                                                                    | □ P1 □ P2 □ P3 □ P4 □ Sito d'attenzione                                                            |
|                                                                                                    | O Non presente                                                                                                    |                                                                                                    | O Non presente                                                                                     |
| Richio idraulico PAI                                                                                 | R1 R2 R3 R4 Non presente                                                                                                    | Pericolosità sismica                                                                                                    | 1 2 3 4 Non applicabile                                                                            |
| Fattibilità sismica SU                                                                               | 01 02 03 04 Non applicabile                                                                                                    | Pericolosità Idraulica SU                                                                                                    | 1 2 3 4 Non applicabile                                                                            |
| Fattibilità idraulica SU                                                                             | 1 2 3 4 Non applicabile                                                                                                    | Fattibilità geologica SU                                                                                                    | 1 2 3 4 Non applicabile                                                                            |
| Presenza prescrizioni (SU, A.d.B o altro)                                                            | ⊖Si ⊖No                                                                                                    |                                                                                                    |                                                                                                    |
| Note relative al progetto e/o alle Prescrizioni                                                      |                                                                                                    |                                                                                                    |                                                                                                    |
|                                                                                                    |                                                                                                    |                                                                                                    |                                                                                                    |

Qualora in tutti i campi PAI venga selezionata la dicitura *non presente* sarà sufficiente l'inserimento nella sezione *Allegati Geologici* dell'allegato

#### A22 Relazione idrogeomorfologica

Relazione, firmata dal geologo, attestante l'inesistenza di pericolosità e rischio idrogeologico, da produrre qualora l'intervento urbanistico o edificatorio ricada in un'area tutelata ai sensi dell'art. 142, lett. "c", del D.Lgs. 42/2004, e in detta area non sussistano vincoli PAI.

Se anche uno solo dei quattro campi PAI dovesse essere diverso da *non presente*, dovrà essere inserito l'allegato

#### A23 Autorizzazione PAI

Autorizzazione dell'Autorità competente (D.A. 62/GAB/2019 e D.A. 63/GAB/2019), da produrre qualora l'intervento urbanistico o edificatorio ricada in un'area tutelata ai sensi dell'art. 142, lett. "c", del D.Lgs. 42/2004, e detta area sia gravata da vincoli PAI.

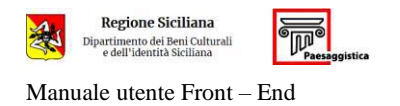

| Allegati Geologici                                             |                                              |            |          | + Aggiungi a | llegato 🛛 🞜 Aggiorna Dati | [ ± |
|----------------------------------------------------------------|----------------------------------------------|------------|----------|--------------|---------------------------|-----|
| DESCRIZIONE                                                    |                                              | RIMOSSO DA | FI       | FIRME        |                           |     |
| JESCRIZIONE                                                    | AGGIUNTO DA                                  |            | Presenti | Le tue firme | AZIONI                    |     |
| A5 - Relazione geologica                                       |                                              |            |          |              |                           |     |
| A22 - Relazione idrogeomorfologica                             |                                              |            |          |              |                           | 0   |
| Nessun allegato presente per la tipologia                      |                                              |            |          |              |                           |     |
| A23 - Autorizzazione PAI                                       |                                              |            |          |              |                           | (   |
| Nessun allegato presente per la tipologia                      |                                              |            |          |              |                           |     |
| Sondaggi a carotaggio continuo                                 |                                              |            |          |              |                           | (   |
| Prove geotecniche di laboratorio(eseguite da laboratorio autor | izzato ai sensi dell'art.59 D.P.R. 380/2001) |            |          |              |                           | (   |
| Prove penetrometriche statiche(CPT, CPTE, CPTU)                |                                              |            |          |              |                           | (   |
| Prove penetrometriche dinamiche(DPSH)                          |                                              |            |          |              |                           |     |

Per l'inserimento degli allegati vedi § 3.1.4.

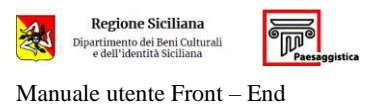

#### 3.1.4. Allegati

Gli elaborati tecnici vanno redatti da professionisti abilitati regolarmente iscritti ad Albo professionale o aventi i titoli di cui alla normativa vigente sulle professioni dei beni culturali.

Il sistema, attraverso il tasto *salva e verifica*, segnala quali sono gli allegati da inserire obbligatoriamente inserire nella pratica in compilazione.

Tutte le dichiarazioni devono essere rese ai sensi del D.P.R. 445/2000 e ss.mm.ii, e l'inserimento di "<u>fogli in bianco</u>", in luogo della richiesta documentazione, può comportare la segnalazione all'autorità competente ai sensi dell'art. 483 del codice penale.

Di seguito l'elenco e la descrizione dei documenti che è possibile inserire nella sezione Allegati.

#### A1 Inquadramento territoriale

Elaborato grafico comprensivo di:

- stralcio cartografico I.G.M. 1:25.000 con evidenziati gli immobili e/o l'area interessata;
- planimetria generale su base topografica, carta tecnica regionale CTR o ortofoto, nelle scale 1:10.000, 1:5.000, 1: 2.000 o di maggiore dettaglio e di rapporto di scala inferiore, con l'individuazione degli immobili e/o dell'area interessata;
- stralcio significativo del Piano Paesaggistico su cui ricade l'immobile, con l'indicazione delle particelle interessate;
- stralcio dello strumento urbanistico vigente, con evidenziato il fabbricato e/o l'area interessata;
- stralcio significativo di mappa catastale, con l'indicazione del foglio e dei numeri delle particelle interessate.

#### A2 Progetto

Elaborati progettuali redatti in scala adeguata. Dovranno essere rappresentati lo stato di fatto e di progetto, e il foto-rendering post intervento. Tutti i grafici, piante, sezioni, prospetti, dovranno essere provvisti di quote e misure dimensionali. Dovranno essere indicati in una tabella la superficie del lotto, la superficie e il volume dell'edificio, l'indice di fabbricabilità fondiaria. Inoltre, se necessario, dovrà essere prodotta la planimetria del lotto in scala adeguata con evidenziate tutte le opere di sistemazione dell'area esterna (le recinzioni, compreso il cancello d'ingresso, la strada di accesso, le superfici a parcheggio, le eventuali zone pavimentate, il tipo e la distribuzione della vegetazione, il disegno di ogni eventuale arredo fisso etc.).

#### A3 Relazione tecnica generale

Relazione tecnica illustrativa sulle opere da eseguire, preceduta da un inquadramento storico critico del bene. Nella relazione dovranno chiaramente essere indicati lo strumento urbanistico vigente, gli interventi eseguiti, i materiali, i colori e le tecniche impiegate, la sistemazione delle aree esterne (recinzioni, vegetazione, pavimentazione, corpi illuminanti, climatizzatori, antenne, serbatoi idrici, ecc.) e quant'altro utile alla comprensione dell'intervento.

- A4 Relazione materiali impiegati
- A8 Relazione di calcolo
- A9 Documentazione fotografica

Esaustivo rilievo fotografico a colori, con indicazione della data delle riprese, del bene oggetto di intervento o dell'immobile e dell'area circostante, corredato da planimetria con indicati i punti di vista fotografici.

#### A10 Particolari costruttivi e sezioni di scavo

A11 Relazione paesaggistica

Relazione paesaggistica debitamente compilata in tutte le sue parti e corredata dalla documentazione cartografica e fotografica prescritta, redatta secondo gli schemi del D.A. 9280/2006 e della Circ. 12/2007 o della L.R. 5/2019.

#### A12 Titolo di proprietà

Documentazione attestante che il committente della pratica sia proprietario, detentore o possessore dell'immobile o cosa per cui si richiede autorizzazione.

- A13 Piano di manutenzione
- A15 Dichiarazione sulla data di realizzazione delle opere abusive
- A16 Copia conforme della domanda di sanatoria depositata al Comune Mod. 47/85 – Mod. 724/94 – Mod. 326/2003.

#### A17 Certificazione Legge n. 326/2003

Certificazione rilasciata dall'organo tecnico comunale competente, attestante che la documentazione a corredo dell'istanza di sanatoria presentata al comune, entro i termini prescritti, risulti conforme all'art. 32, comma 32, della Legge 24/11/2003 n. 326, nonché l'ammissibilità delle opere alla sanatoria edilizia.

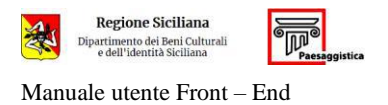

## A18 Copia conforme della dichiarazione depositata al Comune sulla data di realizzazione delle opere abusive

### A19 Dichiarazione sul valore delle opere realizzate abusivamente

#### A20 Visura catastale

Visura catastale riportante il valore d'estimo dell'immobile oggetto di sanatoria, aggiornato secondo le norme vigenti, ovvero Dichiarazione Sostitutiva di Atto di Notorietà riportante la rendita similare a firma di un tecnico abilitato e le relative planimetrie.

#### A21 Certificato di residenza di tutti i proprietari

#### A24 Viarch

Scheda di valutazione del rischio archeologico, da produrre per opere pubbliche o di interesse pubblico, ai fini della verifica preventiva dell'interesse archeologico; il documento deve essere redatto e firmato obbligatoriamente da un professionista archeologo, come individuato all'art. 9-bis del D.Lgs. 42/2004.

#### A26 Titoli di legittimità

Titoli di legittimità urbanistico-edilizia degli immobili preesistenti o degli interventi già realizzati (licenza edilizia, autorizzazioni pregresse, perizie etc.), autorizzazioni pregresse per interventi su beni mobili etc.

#### A28 Certificazione mancanza motivi ostativi

Certificazione rilasciata dall'organo tecnico comunale competente, attestante la mancanza di motivi ostativi al rilascio della concessione edilizia in sanatoria.

#### A31 Autorizzazione del Vescovo

Autorizzazione prevista dall'art. 4 dell'Intesa del 6 agosto 2010 tra il Presidente della Regione Siciliana e il Presidente della Regione Ecclesiastica Sicilia.

#### A98 Delega al titolare digitale e lettere di incarico ai professionisti

- Delega del committente al titolare digitale per la presentazione della pratica;
- Lettere di affidamento dell'incarico ai professionisti, ai sensi dell'art. 36, comma 1, della L.R. 1/2019.
- Copia documento di riconoscimento dei soggetti sottoscrittori di delega e lettere di incarico.

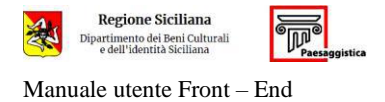

Documentazione aggiuntiva a corredo dell'istanza non contemplata in altre voci.

Per l'inserimento degli allegati cliccare sul tasto + Aggiungi allegato

#### Aggiungi allegato

| Questo ê | un campo obbligatorio.                  |                              |                           |       |
|----------|-----------------------------------------|------------------------------|---------------------------|-------|
| Upload ( | Obbligatorio)                           |                              |                           |       |
| Sfoglia  | Nessun file selezionato.                |                              |                           |       |
| Dichia   | ro di aver preso visione del documento. | di sottoscriverne il contenu | ito ai sensi del D Los 82 | /2005 |

Selezionando la casella indicata con freccia verde nella figura precedente, il Titolare digitale appone la propria firma digitale sull'allegato. <u>Non è pertanto necessario caricare allegati in formato P7M</u>.

Gli elaborati progettuali devono essere sottoscritti, oltre che dal *Titolare digitale* in rappresentanza del committente, dai professionisti che li hanno redatti.

Se le figure di professionista e *Titolare digitale* coincidono, sarà sufficiente selezionare la casella indicata con freccia verde nella figura precedente.

Invece se le figure di *Titolare digitale* e professionista sono differenti, quest'ultimo dovrà sottoscrivere l'allegato; in questo caso il *Titolare digitale* potrà procedere o inserendo il documento già firmato digitalmente dal professionista, o assegnandogli una Delega di firma (vedi § 3.1.5).

È preferibile procedere assegnando una Delega di firma, piuttosto che caricare file in formato P7M.

| + Aggiungi a                    |                                                            |            |            |                                                                                                    |        |
|---------------------------------|------------------------------------------------------------|------------|------------|----------------------------------------------------------------------------------------------------|--------|
|                                 | AGGIUNTO DA RIMOSSO DA                                     | FIRME      |            | Notice of Control of Control of C |        |
| DESCRIZIONE                     |                                                            | RIMOSSO DA | Presenti   | Le tue firme                                                                                                    | AZIONI |
| Al - Planimetria generale       |                                                            |            |            |                                                                                                    |        |
| Al.pdf                          | Pratica (Autorizzazione n. 1318<br>(Temporaneo) - id 1318) |            | <b>√</b> 1 | ~                                                                                                    | × 🛓 🕯  |
| A2 - Progetto                   |                                                            |            |            |                                                                                                    |        |
| A27.pdf                         | Pratica (Autorizzazione n. 1318<br>(Temporaneo) - id 1318) |            | ×          | ×                                                                                                    | 🗷 📥 🚺  |
| A2.pdf                          | Pratica (Autorizzazione n. 1318<br>(Temporaneo) - id 1318) |            | ✓1         | ~                                                                                                    | × 🛓 🗈  |
| A3 - Relazione tecnica generale |                                                            |            |            |                                                                                                    |        |
| • A3.pdf                        | Pratica (Autorizzazione n. 1318<br>(Temporaneo) - id 1318) |            | <b>√</b> 1 | ~                                                                                                    | × 📥 🗉  |

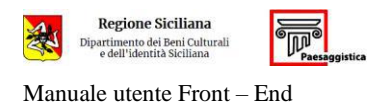

Attraverso il tasto *Salva e Verifica* il sistema verifica la correttezza di quanto inserito; qualora dei file obbligatori o delle firme dovessero essere mancanti, il tasto **dettagli** consente di visualizzare l'errore.

Verifica Domanda
La tabella sottostante indica le condizioni di validazione per la pratica in oggetto
Verifica Fascicolo
Compilazione Oomanda
Sezione
Compilazione Oomanda
Sezione
Compilazione
Completata
Anagrafe Soggetti
Anagrafe Soggetti
Descrizione Intervento
Sezione
Compilazione
Compilazione
Compilazione
Compilazione
Completata
Compilazione
Completata
Completata
Completata
Completata
Completata
Completata
Completata
Completata
Completata
Completata
Completata
Completata
Completata
Completata
Completata
Completata
Completata
Completata
Completata
Completata
Completata
Completata
Completata
Completata
Completata
Completata
Completata
Completata
Completata
Completata
Completata
Completata
Completata
Completata
Completata
Completata
Completata
Completata
Completata
Completata
Completata
Completata
Completata
Completata
Completata
Completata
Completata
Completata
Completata
Completata
Completata
Completata
Completata
Completata
Completata
Completata
Completata
Completata
Completata
Completata
Completata
Completata
Completata
Completata
Completata
Completata
Completata
Completata
Completata
Completata
Completata
Completata
Completata
Completata
Completata
Completata
Completata
Completata
Completata
Completata
Completata
Completata
Completata
Completata
Completata
Completata
Completata
Completata
Completata
Completata
Completata
Completata
Completata
Completata
Completata
Completata
Completata
Completata
Completata
Completata
Completata
Completata
Completata
Completata
Completata
Completata
Completata
Completata
Completata
Completata
Completata
Completata
Completata
Completata
Completata
Completata
Completata
Completata
Completata
Completata
Completata
Completata
Completata
Completata
Completata
Completata
Completata
Completata
Completata
Completata
Completata
Completata
Completata
Completata
Completata
Completata
Completata
Completata
Completata
Completata
Completata
Completata
Completata
Completata
Completata
Completata
Completata
Completata
Completata
Completata
Completata
Completata
Completata
Completata
Comple

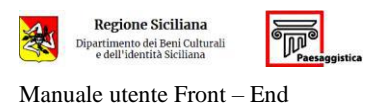

#### 3.1.5. Deleghe

Nella sezione Deleghe il titolare digitale della pratica può assegnare una delega a uno dei professionisti censiti in *Anagrafica Soggetti* per la compilazione della sezione di competenza, o per l'apposizione della propria firma sugli allegati.

La funzione di delega non è obbligatoria, ma costituisce un'opportunità data al *Titolare Digitale* per coinvolgere gli altri soggetti in fase di compilazione della domanda.

Cliccando sul pulsante **Gestisci Deleghe** viene aperta la schermata **Aggiungi nuovo delegato**, nella quale sono elencati i professionisti già censiti in *Anagrafe Soggetti* e la il tipo di delega che può essere loro assegnato.

| lodifica Progetto #Autorizzaz                                                                                                    | ione n. 1125 (Temporaneo) | - id 1125 | 🗈 Salva Bozza 🖉 Salva | e Verific 🛛 🗑 Gestisci deleghe 📑 Calcolu Im |
|----------------------------------------------------------------------------------------------------|---------------------------|-----------|-----------------------|---------------------------------------------|
| omanda                                                                                                    |                           |           |                       |                                             |
|                                                                                                    |                           |           |                       |                                             |
|                                                                                                    |                           |           |                       |                                             |
| lggiungi nuovo delegat                                                                                                    | 0                         | ~         |                       |                                             |
| Soggetto                                                                                                    |                           |           |                       |                                             |
| XXX                                                                                                    | - Progettista             | ×.        |                       |                                             |
| Tipologia Delega                                                                                                    |                           |           |                       |                                             |
|                                                                                                    |                           | ~         |                       |                                             |
| Compilazione Domanda                                                                                                    |                           |           |                       |                                             |
| Caricamento e Firma Allegati                                                                                                    |                           |           |                       |                                             |
| a service of the service of the serv |                           |           |                       |                                             |

#### Completata la scelta confermare col tasto Aggiungi Delega una schermata riepilogativa.

| Gestione Deleg    | ghe         |                               |               |            |           |  |
|-------------------|-------------|-------------------------------|---------------|------------|-----------|--|
| + Aggiungi Delega |             |                               |               |            |           |  |
| SOGGETTO          |             | TIPOLOGIA                     | ATTIVA DAL    | CHIUSA II. | STATO     |  |
| XXX               | Geologo     | Compilazione Sezione Geologia | 2 Minuti Fa   |            | Assegnata |  |
| ууу               | Progettista | Caricamento e Firma Allegati  | 52 Secondi Fa |            | Assegnata |  |

Attraverso il tasto 🔤 è possibile inviare una mail di notifica al soggetto delegato.

Se una delega è stata rilasciata erroneamente, annullarla cliccando sul tasto 🗾 .

Le deleghe di compilazione vanno eseguite dal soggetto delegato dalla pagina Le Mie Deleghe/Asseverazioni (vedi § 4).

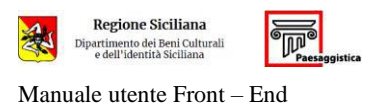

#### 3.1.6. Asseverazioni

Le asseverazioni costituiscono la fase finale della compilazione della domanda. Possono essere richieste <u>solo dopo</u> che il sistema, attraverso la funzione *Salva e Verifica* ha verificato la correttezza formale dei dati e degli allegati, debitamente firmati.

#### Quando vengono richieste le asseverazioni, la domanda diviene non modificabile.

#### Selezionare il tasto Salva e Verifica.

Il sistema verifica che ogni sezione della pratica sia stata correttamente compilata e, in caso di responso positivo, lo segnala apponendo un segno di spunta di colore verde.

Nella schermata di verifica viene anche segnalato lo stato delle asseverazioni.

Se tutte le sezioni sono state correttamente compilate, viene abilitato il tasto estisci Asseverazioni .

Se tutte le spunte sono verdi, ma il tasto *Gestisci asseverazioni* non si attiva, verificare, attraverso il tasto *Gestisci deleghe di compilazione*, che non vi siano delle Deleghe di compilazione in corso ed eventualmente farle eseguire o annullarle.

| erifica Domanda                                                                   |                              |                       |                     |                     |               |                 |
|-----------------------------------------------------------------------------------|------------------------------|-----------------------|---------------------|---------------------|---------------|-----------------|
| La tabella sottostante indica le condizioni di validazione per la pratica in ogge | tto                          |                       |                     |                     |               |                 |
| Verifica Fascicolo                                                                | 2 Aggiorna                   | 🖶 Gestisci deleg      | ghe di compilazione | / Gestisci .        | Asseverazioni | Calcola importe |
|                                                                                   | Compilazione Domanda         |                       |                     |                     |               |                 |
|                                                                                   |                              |                       | Correct             | -ta                 |               |                 |
| Dettagli Principali                                                               |                              |                       | ~                   |                     |               |                 |
| Anagrafe Soggetti                                                                 |                              |                       | ~                   |                     |               |                 |
| Descrizione Intervento                                                            |                              |                       | ~                   |                     |               |                 |
| Sezione Geologia                                                                  |                              |                       | ~                   |                     |               |                 |
| Allegati                                                                          |                              |                       | ~                   | /                   |               |                 |
|                                                                                   | Asseverazioni/Firme Allegati |                       |                     |                     |               |                 |
| Descrizione                                                                       | Committent                   | Ditta<br>Costruttrice | Progettista         | Direttore<br>Lavori | Geologo       | Collaudatore    |
| Asseverazioni Domanda                                                             | -                            | ×                     | *                   | ×                   | -             | ×               |

#### Cliccare sul pulsante Gestisci Asseverazioni e quindi su Richiedi Asseverazioni.

| Verifica Domanda                 |           |
|----------------------------------|-----------|
| Gestione Asseverazioni           | ♦ Indietr |
| Nessun elemento é stato trovato. |           |

Il sistema mostra l'elenco dei soggetti ai quali è necessario richiedere l'asseverazione.

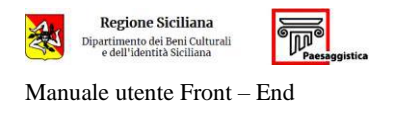

| Verifica Domanda                                  |                  |              |           |           | *                               |
|---------------------------------------------------|------------------|--------------|-----------|-----------|---------------------------------|
| La tua richiesta è stata completata con successo. |                  |              |           |           |                                 |
| Gestione Asseverazioni                            |                  |              |           | € Ir      | idietro X Annulla Asseverazioni |
| PERSONA                                           | TIPOLOGIA        | ATTIVA DAL   | CHIUSA IL | STATO     | AZIONI                          |
| ААА                                               | Progettista      | 0 Secondi Fa |           | Assegnata |                                 |
| 888                                               | Direttore Lavori | 0 Secondi Fa |           | Assegnata | 8                               |

Il *Titolare Digitale* può richiedere le asseverazioni agli altri soggetti della pratica inviando una mail tramite portale, cliccando sul tasto 🖂 .

La mail contiene in allegato il file con l'asseverazione che può essere firmata digitalmente e restituita al *Titolare Digitale*, che la può caricare attraverso il tasto **1**.

<u>È consigliato</u> che i soggetti non *Titolare Digitale* gestiscano la procedura di asseverazione da portale attraverso la pagina **Le Mie Deleghe/Asseverazioni** (vedi § 4); in questo caso <u>non è necessario</u> restituire al Titolare Digitale il sopra detto file firmato.

Il Titolare digitale può asseverare dal tasto **Assevera**, indicato nella figura seguente, che si attiva automaticamente.

| Transmission and a strategies of the strategies of the strategies |  |
|----------------------------------------------------------------------------------------------------|--|
|                                                                                                    |  |
|                                                                                                    |  |

Una volta inserita l'asseverazione il sistema segnala la corretta conclusione della procedura.

| ettagli Principali 🕜 Anagrafica Soggetti 🔃 | Descrizione Intervento Sezione Geolog | gia 🕜 Allega 🔞 Asse        | everazioni |                    |             |
|--------------------------------------------|---------------------------------------|----------------------------|------------|--------------------|-------------|
| de non modificabile                        |                                       |                            |            |                    |             |
| PILOGO ASSEVERAZIONI                       |                                       |                            |            |                    |             |
| PERSONA                                    | TIPOLOGIA                             | ATTIVA DAL                 | CHIUSAIL   | STATO              | AZIONI      |
| PERSONA.                                   | TIPOLOGIA<br>Progettista              | ATTIVA DAL<br>22 Minuti Fa | CHIUSA IL  | STATO<br>Assegnata | AZIONI<br>E |

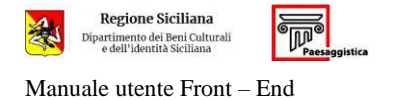

#### Verifica Domanda

| /erifica Fascicolo     | 2 Aggioma                    | 👹 Gestisci deleghe di compilazione   | 🖋 Gestisci Asseverazioni | oc Calcola impo |  |
|------------------------|------------------------------|--------------------------------------|--------------------------|-----------------|--|
|                        | Compilazione Domanda         |                                      |                          |                 |  |
| Sezione                |                              | Completata                           |                          |                 |  |
| Dettagli Principali    |                              | *                                    |                          |                 |  |
| Anagrafe Soggetti      | ×                            |                                      |                          |                 |  |
| Descrizione Intervento | ✓                            |                                      |                          |                 |  |
| Sezione Geologia       |                              | ~                                    |                          |                 |  |
| Allegati               |                              | *                                    |                          |                 |  |
|                        | Asseverazioni/Firme Allegati |                                      |                          |                 |  |
| Descrizione            | Committente Co               | Ditta Progetting Dir<br>struttrice L | ettore Geologo           | Collaudatore    |  |
| Asseverazioni Domanda  | -                            |                                      | v                        | -               |  |

Come detto in precedenza, una volta richieste le asseverazioni la domanda diviene non modificabile.

| DATI DOMANDA                                |                  |
|---------------------------------------------|------------------|
| Dettagli principali → 2 Anagrafica soggetti | 3 Descrizione ir |
| Domanda non modificabile                    |                  |
|                                             |                  |

<u>Per riportare la pratica allo stato modificabile</u>, il titolare digitale deve asseverare (cliccando sul tasto *assevera*) e quindi annullare le asseverazioni richieste con i tasti **Salva e verifica / Gestisci asseverazioni / Annulla asseverazioni**.

| /erifica Domanda                               |                  |              |          |           | ×                              |
|------------------------------------------------|------------------|--------------|----------|-----------|--------------------------------|
| La tua richiesta è stata completata con succes | sa               |              |          |           | $\frown$                       |
| Gestione Asseverazior                          | ni               |              |          | € In      | idietr X Annulia Asseverazioni |
| PERSONA                                        | TIPOLOGIA        | ATTIVA DAL   | CHIUSAIL | STATO     | AZIONI                         |
| AAA                                            | Progettista      | 0 Secondi Fa |          | Assegnata | 2                              |
| 888                                            | Direttore Lavori | O Secondi Fa |          | Assegnata | □ 1                            |

Apportate le modifiche, è necessario procedere nuovamente con la richiesta delle asseverazioni (anche se erano già state rese).

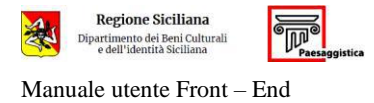

#### 3.1.7. Pagamenti e Trasmissione dell'istanza

Completata la fase delle asseverazioni, il sistema abilita il tasto calcola importo per procedere con il caricamento delle ricevute di pagamento dei diritti fissi e dell'imposta di bollo.

Come visto in precedenza, i soggetti esonerati dalle suddette spese dovranno selezionare le apposite caselle nella sezione Dettagli principali / Normativa (vedi § 3.1.1.1). In questo caso, completata la procedura di asseverazione, l'istanza sarà immediatamente inoltrata.

| erifica Domanda                                                                     | 2                                                                                   |
|-------------------------------------------------------------------------------------|-------------------------------------------------------------------------------------|
| a tabella sottostante indica le condizioni di validazione per la pratica in oggetto | ×                                                                                   |
| /erifica Fascicolo                                                                  | CAggiorna & Cestisci deleghe di compilazione Cestisci Asseverazi fi Calcola importo |
|                                                                                     | Compilazione Domanda                                                                |
| Sezione                                                                             | Completata                                                                          |
| Dettagli Principali                                                                 | ·                                                                                   |
| Anagrafe Soggetti                                                                   | v                                                                                   |
| Descrizione Intervento                                                              | ~                                                                                   |
| Sezione Geologia                                                                    | v                                                                                   |
| Allegati                                                                            | ¥                                                                                   |
|                                                                                     | Asseverazioni/Firme Allegati                                                        |
| Descrizione                                                                         | Dirta Direttore Committente Costruttrice Progettista Lavori Geologo Collaudatore    |
| Asseverazioni Domanda                                                               |                                                                                     |

A seconda della tipologia di istanza, il sistema mostra un elenco nel quale l'utente deve selezionare la voce interessata; in alto a destra sono indicati l'importo da versare e l'IBAN o il numero di Conto Corrente Postale, che variano a seconda della provincia.

L'imposta di bollo, da versare a mezzo mod. F24 o dichiarazione di assolvimento dell'imposta di bollo, è pari a € 32,00.

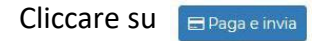

Proseguendo la pratica non sarà più modificabile. Per apportare modifiche sarà necessario caricare una nuova istanza.

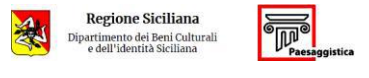

 $Manuale\ utente\ Front-End$ 

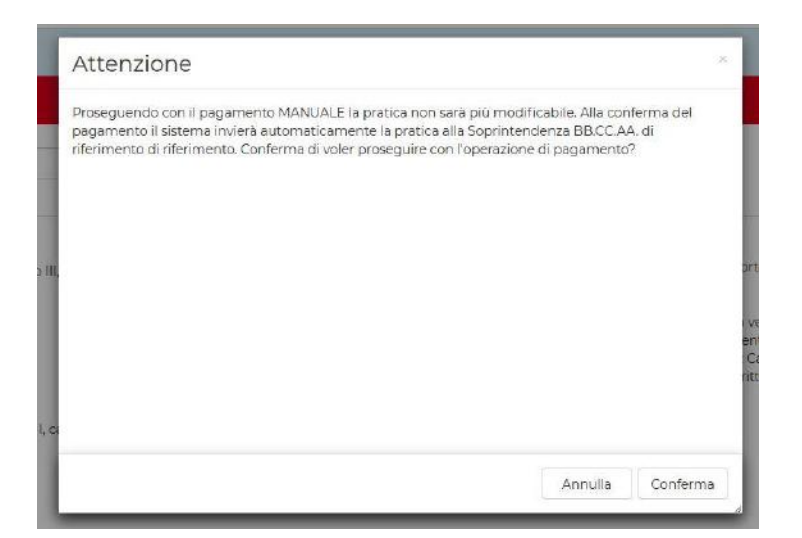

#### Confermare, inserire i dati del versamento e caricare le ricevute.

allegare la sola scansione del contrassegno.

| /erifica Domanda                                        |                                                                                        |
|---------------------------------------------------------|----------------------------------------------------------------------------------------|
| Calcolo importo                                         | Ninueuu KAgjunia                                                                       |
| Calcolare l'importo e poi premere su 'Pags e invia'     |                                                                                        |
| Progetto #Autorizzazione n. 1318 (Temporaneo) - id 1318 |                                                                                        |
| PAGAMENTO SPESE ISTRUTTORIA                             |                                                                                        |
|                                                         | Codice bollettino (Obbligatorio)                                                       |
|                                                         | Ricevuta Pagamento Spese istruttoria (Obbligatorio)<br>Slogta Nessun file selezionato. |
|                                                         | Carico File                                                                            |
| PAGAMENTO BOLLI                                         |                                                                                        |
|                                                         | Codice bollettino (Obbligatorio)                                                       |
|                                                         | Ricevuta Pagamento (Obbligatorio)<br>Stogla. Nessun file selezionato.                  |
|                                                         | Carica File                                                                            |
|                                                         |                                                                                        |

Nel caso di assolvimento dell'imposta di bollo mediante acquisto della marca da bollo, nel campo evidenziato in verde nella figura precedente potrà essere inserito il numero della marca. In questo caso è necessario allegare la dichiarazione di assolvimento dell'imposta, <u>non è sufficiente</u>

Conclusa la fase di pagamento, il sistema trasmette automaticamente la pratica alla Soprintendenza.

|     | Regione Siciliana<br>Dipartimento dei Beni Culturali<br>e dell'identità Siciliana | Paesaggistica |
|-----|-----------------------------------------------------------------------------------|---------------|
| Man | uale utente Front –                                                               | End           |

| Dati Pagamento                                                                       |
|--------------------------------------------------------------------------------------|
| La tua richiesta è stata completata con successo:                                    |
| Calcolo importo                                                                      |
| Calcolare l'importo e poi premere su "Paga e invia".                                 |
| Progetto #Autorizzazione n. 1518 (Temporaneo) - id 1318                              |
| PAGAMENTO SPESE ISTRUTTORIA                                                          |
| Pagamento Spese Istruttoria completato                                               |
| PAGAMENTO BOLLI                                                                      |
| Pagamento Boli completato                                                            |
| Congratulazioni                                                                      |
| INOLTRO Domanda #Autorizzazione n. 1318 (Temporaneo) - id 1318 AVVENUTO con successo |
| Chud                                                                                 |
|                                                                                      |

Una mail viene inviata alla email del Titolare Digitale per comunicare l'acquisizione della pratica da parte del sistema.

Le pratiche trasmesse per il parere sono visibili nella pagina *I Miei Progetti*, evidenziate dal simbolo SP (sottoposte a parere) su campo verde.

| ggiungi Progetto                              |             |                     |                |                                                       |                                                                                  |         |
|-----------------------------------------------|-------------|---------------------|----------------|-------------------------------------------------------|----------------------------------------------------------------------------------|---------|
|                                               |             |                     |                |                                                       |                                                                                  |         |
| NUMERO PROGETTO                               | COMMITTENTE | STATO PDATICA       | TIPO PRATICA   | TIPOLOGIA SOGGETTO                                    | DESCRIZIONE                                                                      |         |
| utorizzazione n. 7 del 20/10/2020 - id 701    |             | Sottoposta a parere | utorizzezione  | Progettista<br>Direttore Lavori<br>Ditta Costruttrice | Territorio: Siracusa - Siracusa<br>Tipo procedura: P6<br>Localizzazione:<br>aaa  | • A210  |
| Autorizzazione n. 1323 (Temporaneo) - id 1323 |             | In compilazione.    | Autorizzazione | Progettista                                           | Territorio: Siracusa - Siracusa<br>Tipo procedura: P10<br>Localizzazione:<br>222 | → Azio  |
| Autorizzazione n. 11 del 27/10/2020 - id 1318 |             | Sottoposta a parere | Autorizzazione | Committente<br>Progettiste<br>Direttore Lavori        | Territorio: Siracusa - Siracusa<br>Tipo procedure: P6<br>Localizzazione:         | • Azion |

Le azioni di modifica possibili sulla pratica sottoposta a parere sono la richiesta di annullamento dell'istanza e la variazione dei soggetti censiti (menu *azioni*).

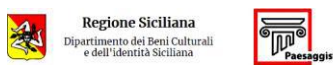

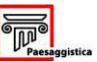

 $Manuale\ utente\ Front-End$ 

#### versione 2.00 (26/01/2022)

| Sottoposta a parere |                | Committente                      | Territorio: Siracusa - Siracusa<br>Tino procedura: P6       |                            |
|---------------------|----------------|----------------------------------|-------------------------------------------------------------|----------------------------|
|                     | Autorizzazione | Progettista<br>Diasttare la seri | C Replica Fascicolo                                         | <ul> <li>Azioni</li> </ul> |
|                     |                | Direttore Lavori                 | <ul> <li>Visualizza</li> <li>Variazione Soggetti</li> </ul> |                            |
|                     |                |                                  | Richiedi Annullamento                                       | -                          |
|                     |                |                                  | 🖶 Stampa Fascicolo (Apre una nuova finestra                 | a)                         |
|                     |                | _                                |                                                             |                            |
| Assistenza          |                |                                  |                                                             |                            |

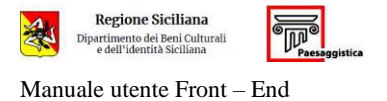

#### **3.2.** ANNULLAMENTO DELL'ISTANZA

Per richiedere l'annullamento e l'archiviazione di un'istanza trasmessa e non ancora esitata cliccare su **Richiedi Annullamento** 

| Sottoposta a parere | Autorizzazione | Committente<br>Progettista<br>Direttore Lavori | zzz<br>Territorio: Siracusa - Siracusa<br>Tino procedura: P6<br>© Replica Fascicolo<br>© Visualizza | - Azioni |
|---------------------|----------------|------------------------------------------------|----------------------------------------------------------------------------------------------------|----------|
|                     |                |                                                | Stampo Foccioio (Apre una nuova finestra)                                                           |          |

Il sistema chiede l'inserimento di un allegato con la richiesta motivata di archiviazione.

#### Richiedi Annullamento

| FILE ANNULLAMENTO Sfoglia Nessun file selez | zionato.                                                                                                 |
|---------------------------------------------|----------------------------------------------------------------------------------------------------|
| Il sottoscritto                             | dichiaro di aver preso visione del documento, e di sottoscriverne il contenuto ai sensi del D.Lgs. 82/20 |
| Upload                                      |                                                                                                    |

Per sottoscrivere il documento è sufficiente selezionare la casella indicata con freccia verde; <u>non è</u> <u>necessario</u> inserire file in formato P7M.

Il sistema invia una mail di conferma dell'avvenuta archiviazione.

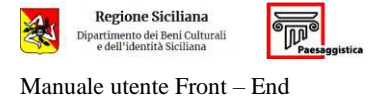

#### **3.3.** RISCONTRARE UNA RICHIESTA DI INTEGRAZIONI

Una pratica sottoposta a parere può essere integrata solo su richiesta dell'Ufficio.

In questo caso il sistema invia al titolare digitale una mail nella quale è riportata la documentazione da produrre.

Alla richiesta di integrazioni viene dato riscontro dal menu Azioni, attraverso il tasto Aggiungi Integrazione.

| ATICHE IMIEIPROGETTI LE MIE DELEGH | IE/ASSEVERAZIONI ALTRI PROGETTI ARC | CHIMIO PROGETTI ARCHIMIO DELEGHE, | (Asseverazioni o | CALENDARIO                      |                                                                                                 | 0                               |
|------------------------------------|-------------------------------------|-----------------------------------|------------------|---------------------------------|-------------------------------------------------------------------------------------------------|---------------------------------|
| Aggiungi Progetto                  |                                     |                                   |                  |                                 |                                                                                                 |                                 |
| 1                                  |                                     |                                   |                  |                                 |                                                                                                 |                                 |
| NUMERO PROGETTO                    | COMMITTENTE                         | STATO PRATICA                     | TIPO PRATICA     | TIPOLOGIA<br>SOGGETTO           | DESCRIZIONE                                                                                     |                                 |
|                                    |                                     | Sottoposta a parere               | Autorizzazione   | Progettista                     |                                                                                                 | - Azx                           |
| )—                                 |                                     | Richiesta Integrazione            | Autorizzazione   | Progettiste<br>Direttore Lavori | C) Beptica Fascicolo<br>et Visualizza<br>W Variazione Soggetti<br>S Sampa Fascicolo (Apre una n | - Azi<br>Azon<br>uova finestra) |

Il portale consente di:

- Modificare dati;
- modificare /aggiungere /sostituire i soggetti interessati nella pratica;
- inserire /sostituire allegati (gli allegati integrativi devono riportare le firme obbligatorie);
- attivare deleghe di compilazione.

# Al termine dell'inserimento delle integrazioni, va ripetuta la procedura di asseverazione vista in precedenza.

Completate le procedure sopra descritte, verrà abilitato il pulsante **Concludi Integrazioni**; selezionandolo la pratica sarà trasmessa all'Ufficio

| INVIO PRA | TCHE IMEE PROCETTI LE MIE DELECHE/ASSEVERAZIONI ALTRI PROCETTI ARCHVIO PROCETTI ARCHVIO DELECHE/ASSEVERAZIONI CALENDARIO |               |                  |                   | 0                        |
|-----------|----------------------------------------------------------------------------------------------------|---------------|------------------|-------------------|--------------------------|
| 0         |                                                                                                    | 🖺 Salva Bozza | Salva e Verifica | 👹 Cest, V deleghe | ✓ Concludi Integrazione. |
| DATI      | DOMANDA                                                                                                    |               |                  |                   |                          |
| -         |                                                                                                    |               |                  |                   |                          |

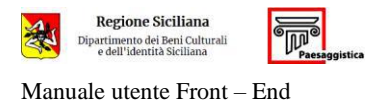

La documentazione integrativa viene trasmessa <u>solo al termine della procedura sopra descritta</u>. Non è sufficiente il semplice inserimento della documentazione nella sezione *Allegati*.

Quando la procedura va a buon fine, il sistema ne dà comunicazione al *Titolare digitale* a mezzo email.

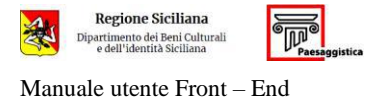

#### **3.4.** DOCUMENTAZIONE AGGIUNTIVA

Qualora l'Ufficio ritenesse necessario condividere dei documenti, può caricarli in *Documentazione Aggiuntiva* e autorizzare il *Titolare Digitale* a visionarli.

Nel menu Azioni della pratica selezionare Visualizza.

| <b>B</b> | <br>Sottoposta a parere | ~ | - |                     | Vitualizzo     Vitualizzo     Vitualizzo     Soggetti     Gincied Annullamento     Stampa Pasckolo (Apre una nuova finestra) | - Azioni |
|----------|-------------------------|---|---|---------------------|----------------------------------------------------------------------------------------------------|----------|
|          |                         |   |   | A CARACTERISTICS OF |                                                                                                    | d.       |

Quindi selezionare la scheda Documentazione Aggiuntiva.

INVIO PRATICHE I MIEI PROGETTI LE MIE DELEGHE/ASSEVERAZIONI ALTRI PROGETTI ARCHIVIO PROGETTI ARCHIVIO DELEGHE/ASSEVERAZIONI CALENDARIO

| O Auto                   | prizzazione n.        |                             |                  |  |
|--------------------------|-----------------------|-----------------------------|------------------|--|
| Rie <mark>pilog</mark> o | Cronostoria Dettaglio | Comunicazioni Documenta     | zione Aggiuntiva |  |
| Λ                        |                       | <b>DETTAGLI</b><br>Validità |                  |  |
| A                        |                       | Tipologia:                  | Autorizzazione   |  |

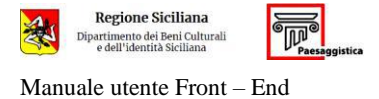

#### 4. LE MIE DELEGHE / ASSEVERAZIONI

In questa pagina si trovano le attività che devono assolvere eseguire i soggetti, <u>non *Titolare Digitale*</u>, censiti nella pratica; la pagina è suddivisa nelle sezioni:

- **Deleghe**: elenco delle pratiche sulle quali si ha una delega di compilazione;
- Asseverazioni: elenco delle pratiche sulle quali si deve effettuare una asseverazione;

Cliccare sul menu azioni (sulla destra) e selezionare la delega che si è stati autorizzati a effettuare.

| CHE                                             |             |                 |                |                    |                                                                                                    |         |
|-------------------------------------------------|-------------|-----------------|----------------|--------------------|----------------------------------------------------------------------------------------------------|---------|
| NUMERO FAROSETTO                                | COMMITTENTE | SLATO INDATION  | HPO FRANCA.    | IIPOLOGIA SOCCETTO | UESUR/2016                                                                                          |         |
| Autoritzsebeney, 15td (ferrigorerset) - id 2001 |             | in compliazione | Autorestatione | Noperate           | Instance Augusto - Sinscues<br>Transmissione DT                                                     | - Azəra |
| Avanimations r. 1301 (Avriperanec) - st/2/01    |             | is completions  | Adoretance     | Segurities         | Tontono Augusta Sitocus<br>Tuntoormum (P)<br>• Visuktas<br>#Filtus Delego Complianent Demanda<br>60 | v Azoni |
| Autorimations v. 2023 (Semporanes) - of 2021    |             | in complexister | Addression     | Draman             | Tentrario Augenda - Secura<br>Tupo prior emais utr<br>Incolar,                                      | - Arani |
| VEIA20NI                                        |             |                 |                |                    |                                                                                                    |         |
| ana assessemente ottolo                         |             |                 |                |                    |                                                                                                    |         |

Se si è delegati ad apporre la firma su allegati, portarsi sulla scheda allegati.

| A02 - Progetto      |                                                                 |     |   | 0 |
|---------------------|-----------------------------------------------------------------|-----|---|---|
| • A18.pdf           | Pratica (Autorizzazione<br>n. 11003 (Temporaneo) -<br>id 10803) | ✓ 1 | × |   |
| Cliccando sul tasto | la procedura di firma è completa.                               |     |   |   |

Similmente può essere eseguita la procedura di asseverazione.

| PROTOCOL INCOMENDATE OF HELE ENDERSHIP OF       | HI ALTE PEDETE ARDINOTEORT | ARCHING OR EXHIBITE ARCHING CALL | ee-res             |                            |                                                                                                    | 0       |
|-------------------------------------------------|----------------------------|----------------------------------|--------------------|----------------------------|----------------------------------------------------------------------------------------------------|---------|
| COLUE.                                          |                            |                                  |                    |                            |                                                                                                    |         |
| entratic address (address)                      |                            |                                  |                    |                            |                                                                                                    |         |
| INTVENTION                                      |                            |                                  |                    |                            |                                                                                                    |         |
| A ALARMAN AND A A A A A A A A A A A A A A A A A | ATTRACTORY OF THE          | PERIOD REVIEW                    | NINC STATISTICS // | TROUGH STERITTE            | DESCRIPTION                                                                                                    |         |
| Anternation (1917) (Second of 191               |                            | 000                              | Anniadore          | Constant<br>Constant Lacor | Investor descente descente<br>Tyri presentario Dia<br>Investorazione dia Genera Al-<br>esti                                                                                                    | e Asse  |
| Automations, VII Serum and - 1784               |                            | 100                              | Accustors          | Pogettela<br>Elepter Lace  | Territorio Seacore, Sinames<br>Territorio de Colocadore de Calendario en Colocadore de Calendario en Colocadore de Calendario de Colocadore de Calendario de Colocadore de Calendario de Calendario de Ca | + .4000 |
| e Laton                                         |                            |                                  |                    |                            |                                                                                                    |         |
| mund final and attice                           |                            |                                  |                    |                            |                                                                                                    |         |

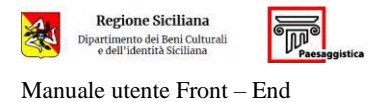

#### 5. RICERCA PRATICHE

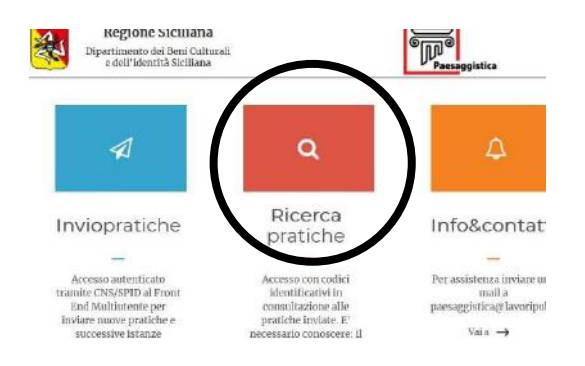

Un soggetto in possesso di una comunicazione da parte dell'Ufficio (per esempio un ufficio pubblico) può visionare la pratica correlata attraverso la funzione **Ricerca Pratiche**, imputando i dati richiesti, come descritto nelle immagini seguenti.

|                                                |                                                                                                | RICERCA PRATICHE                                                                                                    |
|------------------------------------------------|------------------------------------------------------------------------------------------------|----------------------------------------------------------------------------------------------------|
| ID                                             |                                                                                                | Numero Progetto Ricerca                                                                                                    |
|                                                | Descrizione                                                                                    | AUTORIZZAZIONE                                                                                                    |
|                                                | Ubicazione<br>Istanza n.<br>Protocollo                                                         | 000                                                                                                    |
| Con riferim<br>- visto i<br>- visto i          | <b>al Sindaco</b> /<br>nento all'istanza in o<br>I Codice dei Beni Cu<br>I Piano Paesaonistici | Al Committente<br>c/o il suo delegato<br>S.U.E. del Comune di<br>pogetto<br>Iturali e del Paesaggio (D.L.vo n. 42 del 22.01.2004 e ss.mm.ii.);<br>o degli Ambiti 14 e 17 ricadenti nella provincia di Siracusa, approvato con D.A. |
| Viene di<br>"Paesaggis<br>• A01 - T,<br>SHA256 | i seguito riportato l'<br>stica" della Regione<br>AV. 0-signed.pdf<br>5:                       | elenco dei documenti allegati all'istanza ed acquisiti dal sistema informatico<br>Siciliana.                                                                                                    |
| • A02 - T/<br>SHA256                           | AV. 1-signed.pdf                                                                               |                                                                                                    |
| www.region<br>https://paes                     | e.sicilia.it<br>aggistica.sicilia.it                                                           | 0a1ec<br>1/3                                                                                                    |

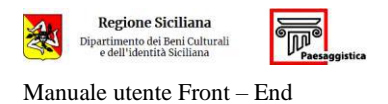

Viene così visualizzata la pratica registrata negli archivi del Dipartimento Beni Culturali, e si può eseguire il download degli allegati.

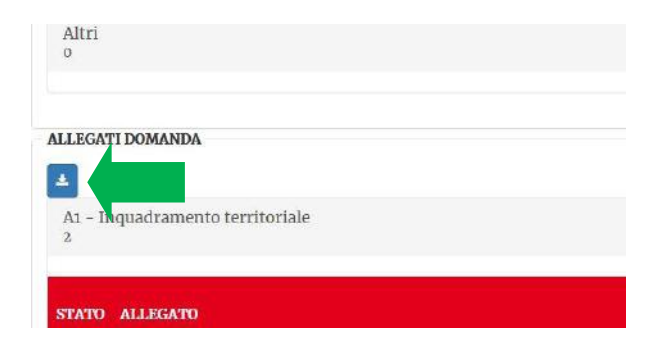